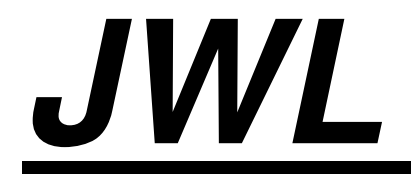

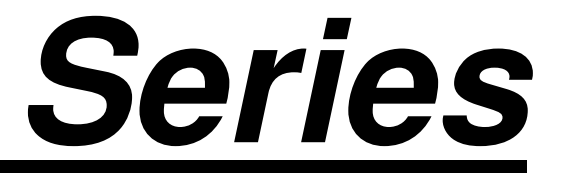

# **Service Manual**

|        | Contents                                          | 1  |
|--------|---------------------------------------------------|----|
| Ι.     | Assembly drawing                                  | 2  |
| 1 – 1  | Explosive view (JWL)                              | 2  |
| 1 – 2  | List of parts (JWL)                               | 3  |
| 1 – 3  | Block diagram of electronic structure             | 4  |
| 1 – 4  | Wiring diagram                                    | 5  |
| 2.     | Troubleshooting procedure                         | 6  |
| 2 – 1  | Troubleshooting flow                              | 6  |
| 2 – 2  | Troubleshooting table                             | 7  |
| 2-3    | Confirmation of application environment           | 7  |
| 2 – 4  | Simple inspection of electric circuit             | 8  |
| 2 – 5  | Performance inspection                            | 8  |
| 3.     | Maintenance and setting                           | 9  |
| 3 – 1  | Maintenance flow                                  | 9  |
| 3 – 2  | Model setting                                     | 9  |
| 4.     | Setting of parameters                             | 10 |
| 4 – 1  | Parameter setting                                 | 10 |
| 4 – 2  | Description of parameter values                   | 11 |
| 4 – 3  | Unit setting                                      | 13 |
| 5.     | Linear calibration                                | 17 |
| 6.     | Single point calibration                          | 19 |
| 7.     | Error message list                                | 21 |
| 8.     | External interface                                | 22 |
| 8 – 1  | RTC function setting                              | 22 |
| 8 – 2  | Signal output pins of three-in-one board          | 24 |
| 8 – 3  | Single option                                     | 24 |
| 8 – 4  | Two options                                       | 34 |
| 8 – 5  | RS232 output format                               | 36 |
| 9.     | Others                                            | 38 |
| 10.    | Circuit diagram                                   | 41 |
| 10 – 1 | CPU, peripheral and other circuits                | 41 |
| 10 – 2 | LCD circuit                                       | 42 |
| 10 – 3 | Applicable mainboard version and software version | 42 |

## 1. Assembly Drawing

## 1 – 1 Explosive view

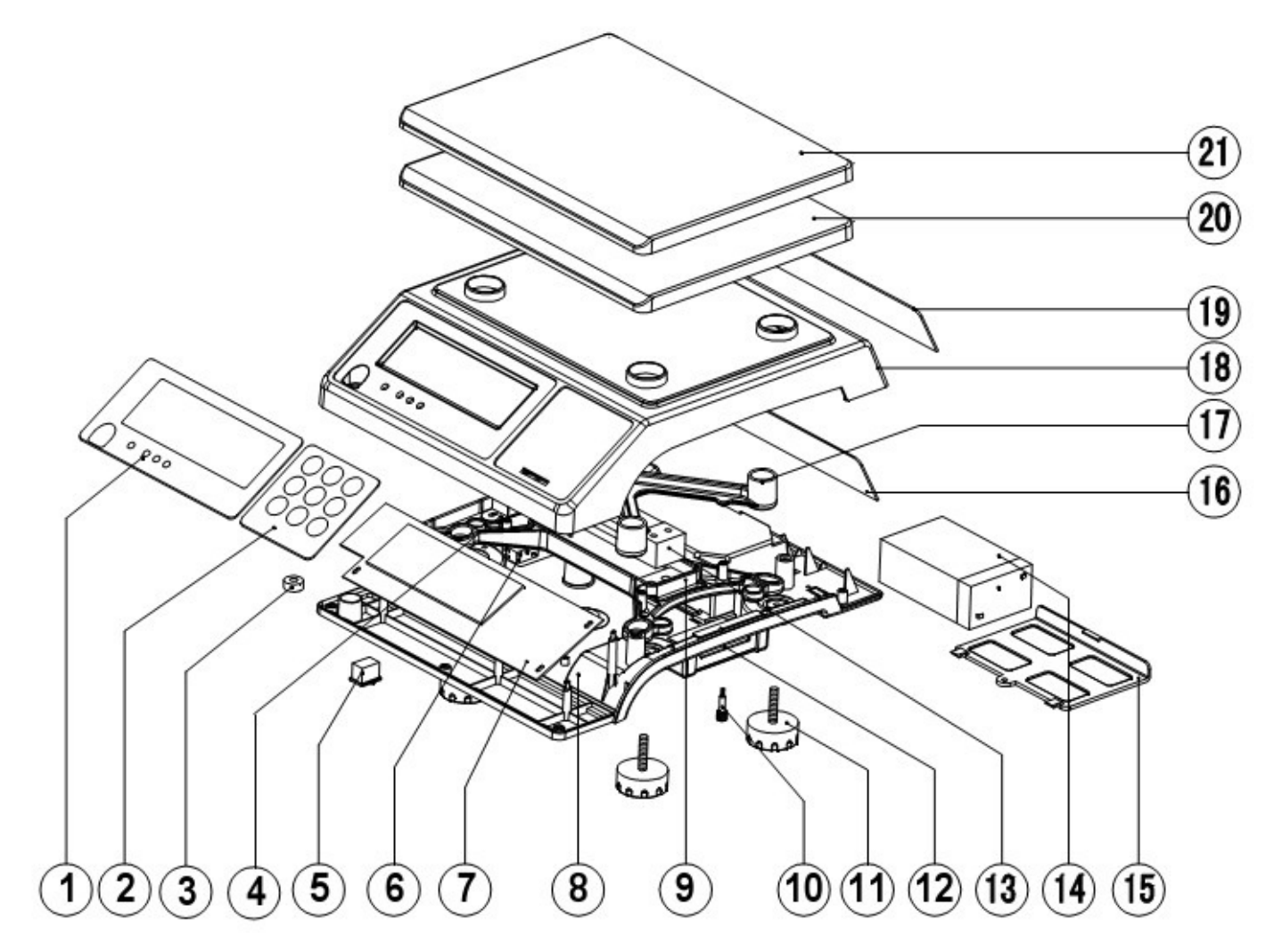

## 1-2 List of parts

| No.  | Name                 | Quantity | Part No. | Material No.         |
|------|----------------------|----------|----------|----------------------|
| 1    | xm JWL-Chinese       | 1        | JWL-1    | 21-1925-0100         |
|      | front panel          |          |          |                      |
| 2    | xm key               | 1        | JWL-2    | 21-0506-0100         |
| 3    | xm level meter       | 1        | JWL-3    | 02-0108-0003xm(14mm) |
| 4    | Xm transformer       | 1        | JPL-4    | 61-0003-0400         |
| 5    | Xm switch            | 1        | JWL-5    | 60-0000-0000xm       |
| 6    | Xm power socket      | 1        | JWL-6    | 80-0125-0000         |
| 7    | xm semi-finished     | 1        | JPL-7    | 60-0503-0001xm       |
|      | JWL board            |          |          |                      |
| 8    | Xm lower cover       | 1        | JWL-8    | 02-0000-6020         |
| 9    | xm lower support     | 1        | JWL-9    | 10-0425-0100         |
| 10   | Xm screw for         | 1        | JPL-10   | 31-0404-0000xm       |
|      | transport protection |          |          |                      |
| 11   | Xm rubber levelers   | 4        | JWL-11   | 01-0100-0030         |
| 12   | xm RS232 board       | 1        | JCL-12   | 80-0900-2200xm       |
| 13-1 | xm sensor - Chung    | 1        | JWL-13   | 51-0400-0400xm       |
|      | Yuen 3k              |          |          |                      |
| 13-2 | xm sensor - Chung    | 1        | JWL-13   | 51-0410-0000         |
|      | Yuen 5k              |          |          |                      |
| 13-3 | xm sensor- Chung     | 1        | JWL-13   | 51-0410-0010         |
|      | Yuen 10k             |          |          |                      |
| 13-4 | xm sensor - Chung    | 1        | JWL-13   | 51-0410-0020         |
|      | Yuen 20k             |          |          |                      |
| 13-5 | xm sensor - Chung    | 1        | JWL-13   | 51-0410-0040         |
|      | Yuen 40k             |          |          |                      |
| 14   | Xm storage cell      | 1        | JWL-14   | 61-0201-0098xm       |
| 15   | Xm cell cover        | 1        | JWL-15   | 02-0000-6030         |
| 16   | Xm rear PCB          | 1        | JPL-16   | 80-0126-0010         |
| 17   | xm upper support     | 1        | JWL-17   | 10-0425-0000         |
| 18   | xm upper cover       | 1        | JWL-18   | 02-0000-6010         |
| 19   | xm rear panel        | 1        | JWL-19   | 20-0000-6040         |
| 20   | xm plastic           | 1        | JCL-20   | 02-0000-6040         |
|      | down-warped pan      |          |          |                      |
| 21   | xm stainless steel   | 1        | JCL-21   | 12-0000-1200         |
|      | down-warped pan      |          |          |                      |

## 1 – 3 Block diagram of electronic structure

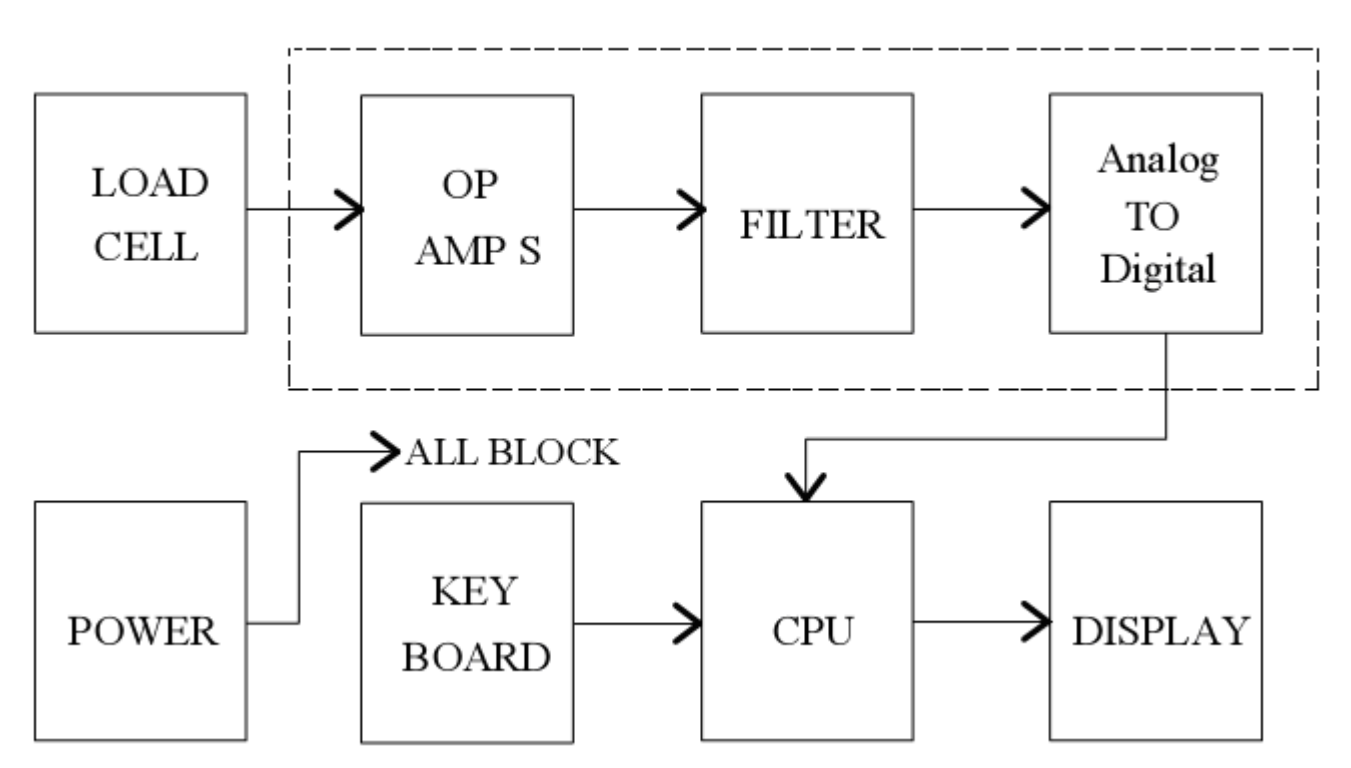

JWL SYSTEM BLOCK

## 1 – 4 Wiring diagram(圖中中文應去除)

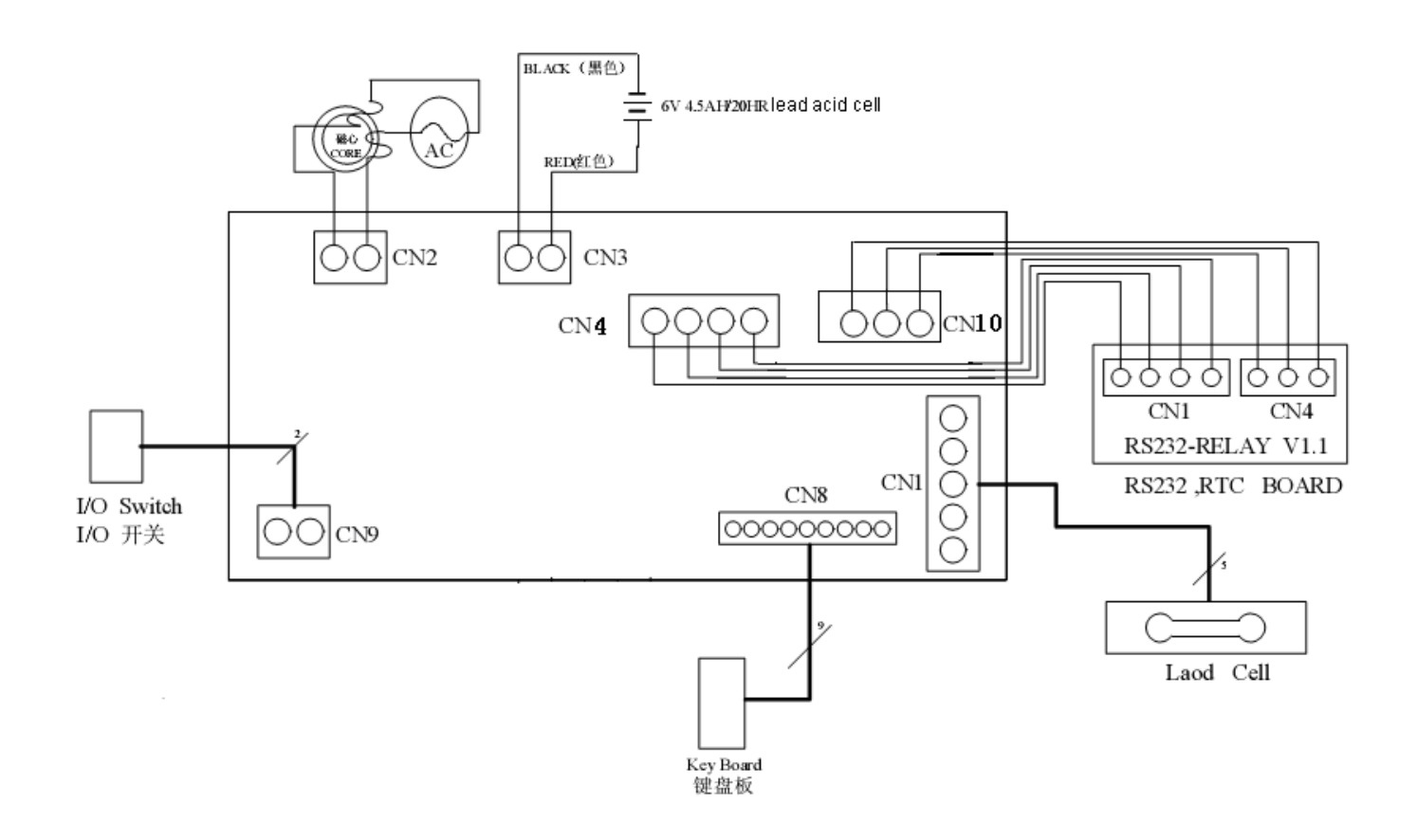

## 2. Troubleshooting Procedure 2- 1 Troubleshooting flow

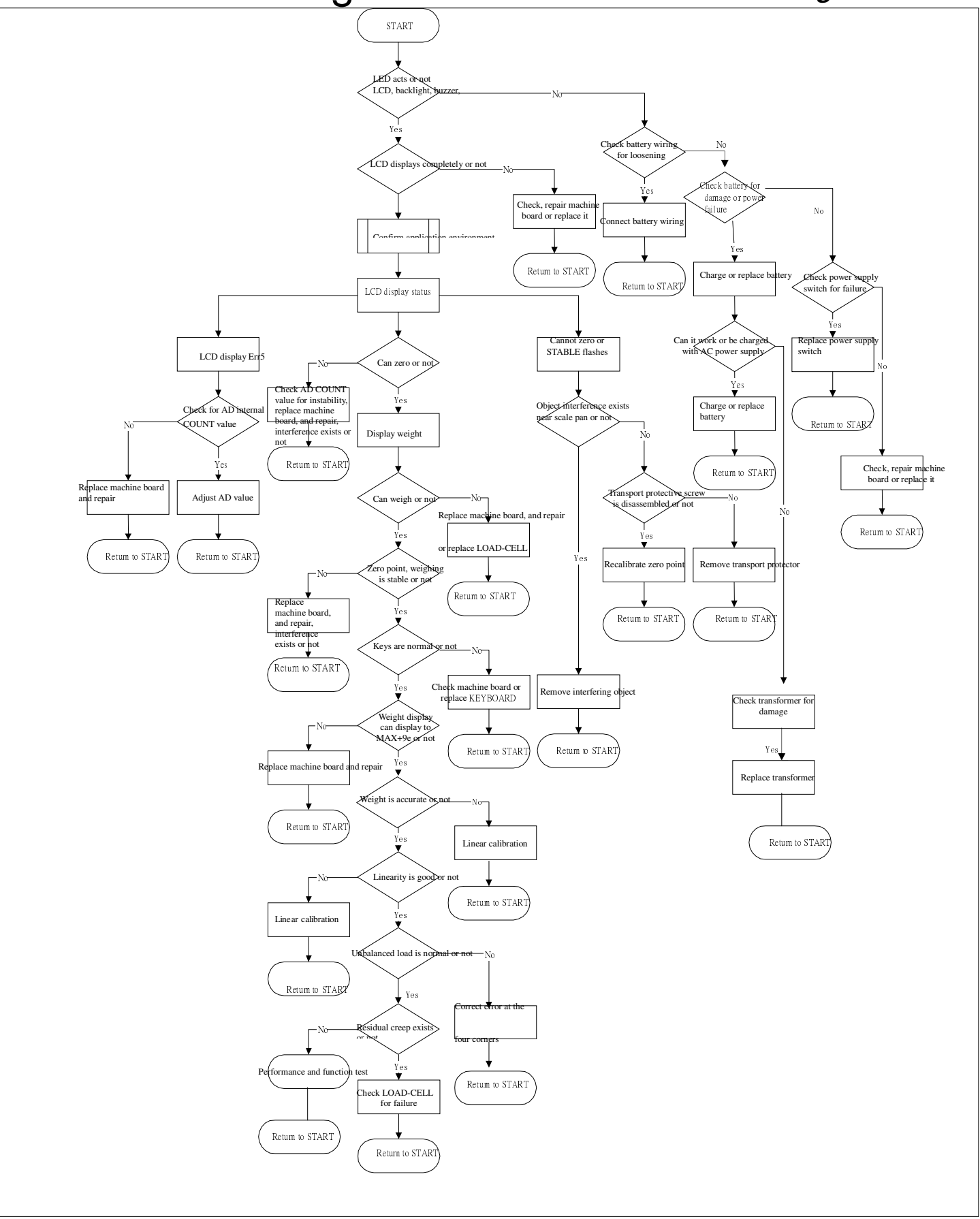

#### 2–2 Troubleshooting table

| Error message   | Causes                                                |
|-----------------|-------------------------------------------------------|
| LCD,            | 1. Cell or transformer fault                          |
| backlight board | 2. Power switch fault                                 |
| or              | 3. Power circuit fault                                |
| buzzer          | 4. LCD or related LCD circuit fault                   |
| does not work   | 5. Backlight board or backlight related circuit fault |
|                 | 6. Buzzer fault or buzzer circuit fault               |
|                 | 7. CPU or oscillating circuit fault                   |
| AC current or   | 1. Power socket fault                                 |
| cell can't be   | 2. Transformer fault                                  |
| used.           | 3. Cell fault                                         |
|                 | 4. Power circuit fault                                |
|                 | 5. Main board fault                                   |
| Err5            | 1. Overload (max weighing +9e)                        |
|                 | 2. Too high or inaccurate calibrated COUNT value.     |
| Cell sign       | 1. Insufficient cell voltage or cell failure          |
|                 | 2. Main board fault                                   |
| Instable        | 1. The pan is interfered by any article.              |
| indication      | 2. There is strong wind or vibration nearby.          |
|                 | 3. The cell voltage is insufficient.                  |
|                 | 4. There is external electromagnetic interference.    |
| Bad linearity   | 1. The pan is interfered by any article.              |
|                 | 2. Bad L/C                                            |

#### 2-3 Confirmation of the application environment

- a. Is there a strong wind in the workplace?
- b. Is there vibration or instability in the workplace?
- c. Is there any article on the pan?
- d. Is the stainless steel pan placed on the tray?
- e. Has the screw for transport protection been removed?
- f. Is the scale set on a horizontal plane?

## 2 –4 Simple inspection of electric circuit

a. Check if the power supply is normal

- 1. Is the voltage 5V at both E+ and E- terminals? Check whether the CPU supply is normal.
- b. Check the signal input

1. Check if the outputs from S+ and S- terminals to G change in accordance with the weight on the pan.

- c. Check the digital signals
  - (1) Check if there is oscillation in Y1's output pin.
  - (2) Check if there is oscillation in Y2's output pin.

#### 2 – 5 Performance Inspection

#### a. Repetitiveness

Put the weight of two thirds of the load on the pan for five times, the indication difference between different times should be less than or equal to one division value.

b. Unbalanced loading error

Put the weight of one third of the load on the pan (as shown in the figure). Check if the figure is precise. The indication difference between the four corners should be less than or equal to one division value.

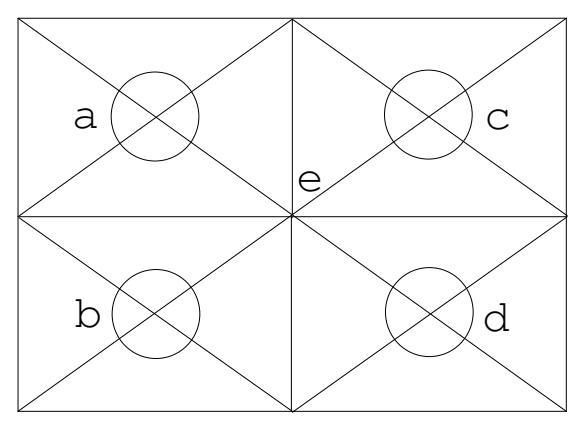

#### c. Linearity

| Load conditions                                | Permissible error |
|------------------------------------------------|-------------------|
| Idle ~ one third of the load                   | 0 e               |
| One third of the load ~ two thirds of the load | 1 e               |
| Two thirds of the load ~ full load             | 2 e               |

## 3. Maintenance and Setting 3 – 1 Maintenance flow

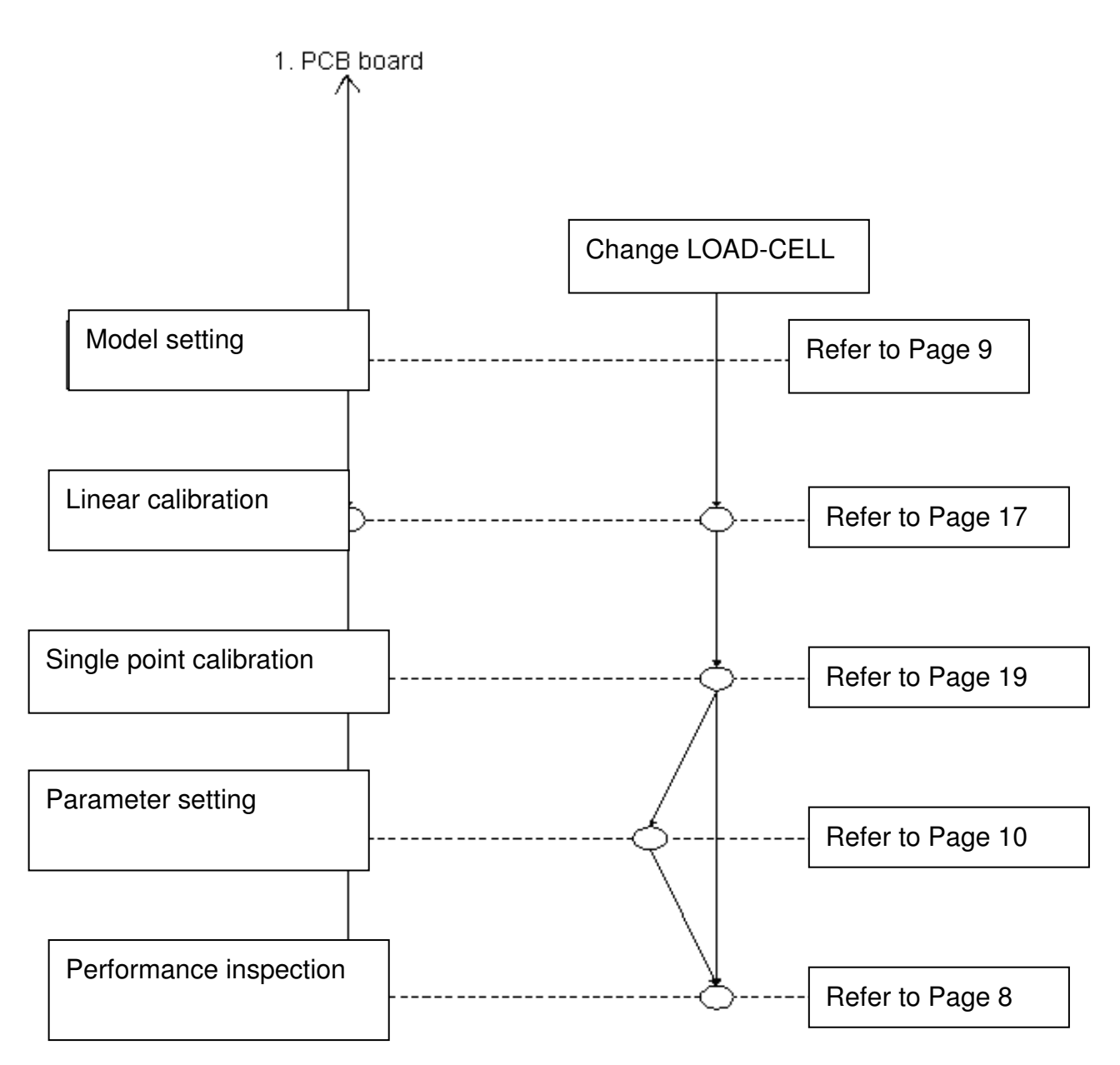

#### 3 –2 Model setting

Model setting: Press **MR** to turn on the unit (the LCD will display 3.0000) and then press **UNIT** to select the unit model (for example:1.50000, 3.0000, 6.0000, 7.5000, 15.0000, 30.000). Press **G/N** and the unit will display "dlu-01" and enter accuracy selection. Press **UNIT** to select from diu-01 (1/30000), diu-02 (1/15000), diu-03(1/6000), diu-04 (1/3000), etc. and then press **G/N** to store the setting and return to the weighing mode.

## 4. Setting of Parameters

## 4-1 Parameter setting

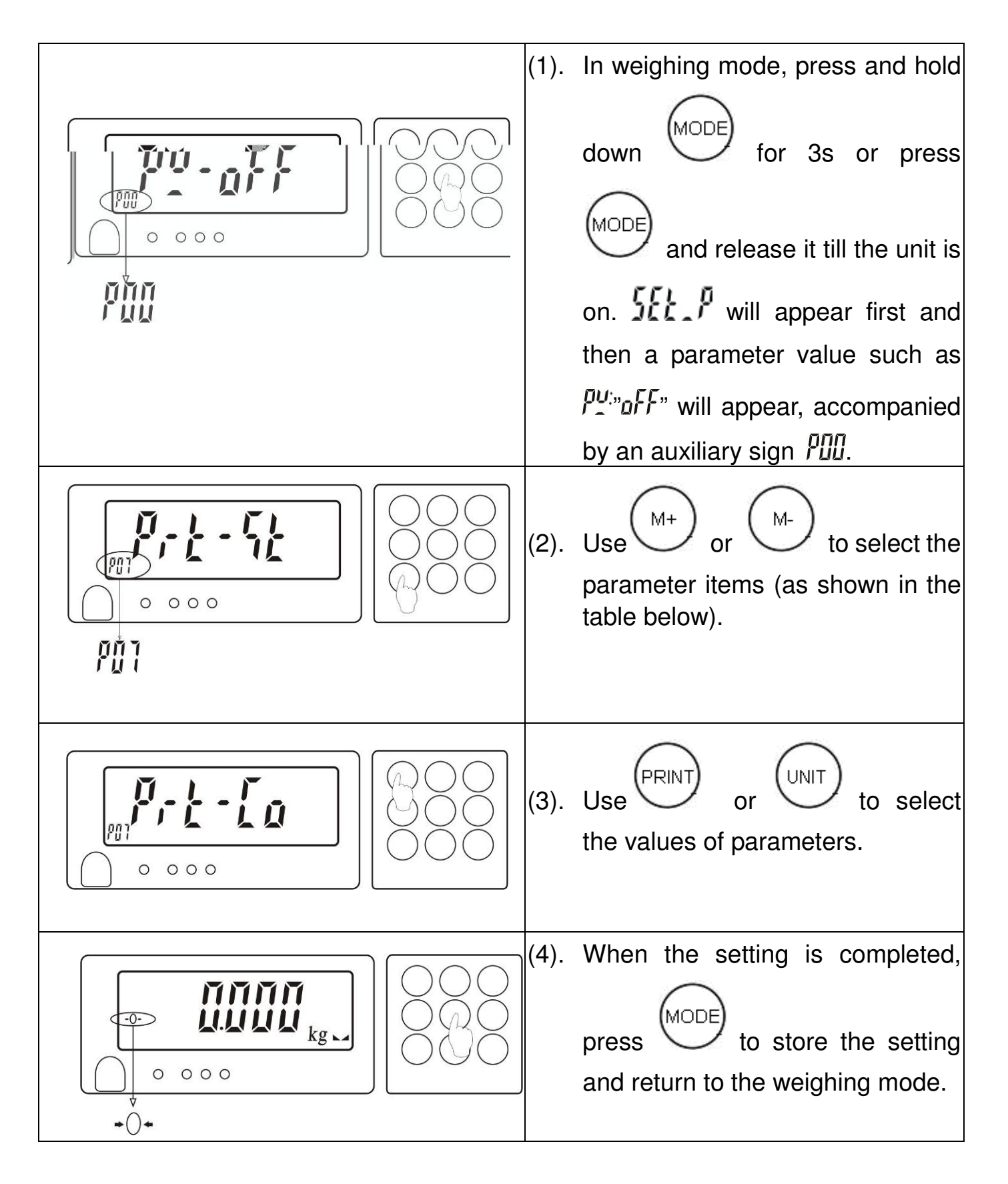

## 4-2 Description of parameter values

| Item | Function                                                                | Display      | Description                                                                                                    |  |  |
|------|-------------------------------------------------------------------------|--------------|----------------------------------------------------------------------------------------------------|--|--|
|      | Automatic turn-off<br>will be<br>executed when the<br>weight is smaller | s off        | No setting                                                                                                    |  |  |
|      |                                                                         | 5            | 5 min                                                                                                    |  |  |
| DOO  |                                                                         | Ш            | 10 min                                                                                                    |  |  |
| P00  |                                                                         | 30           | 30 min                                                                                                    |  |  |
|      | than 9 divisions.                                                       | 60           | 60 min                                                                                                    |  |  |
|      |                                                                         | <i>90</i>    | 90 min                                                                                                    |  |  |
| P01  | Buzzer beep                                                             | iΠ           | There will be an acoustic warning<br>when the weight of the material is<br>between the preset upper and lower<br>limits (including the upper and lower<br>limits).  |  |  |
|      |                                                                         | ollt         | There will be an acoustic warning<br>when the weight of the material is<br>beyond the preset upper and lower<br>limits and the weight is more than 20<br>divisions. |  |  |
|      |                                                                         | Lo_U         | There will be an acoustic warning<br>when the weight of the material is less<br>than the preset lower limit and the<br>weight is more than 20 divisions.            |  |  |
|      |                                                                         | ☆ <i>Ш</i> ? | There will be an acoustic warning<br>when the weight of the material<br>exceeds the preset upper limit.                                                             |  |  |
|      |                                                                         | ☆ <i>PE</i>  | PC output                                                                                                    |  |  |
|      | Printer selection                                                       | 58-24        | Dot-matrix                                                                                                    |  |  |
| P02  |                                                                         | LodEh        | Automatic sticking, paper size:<br>5cm*3cm                                                                                                    |  |  |
|      |                                                                         | 7EbrR        | Automatic sticking, paper size: 5cm*3cm                                                                                                    |  |  |
|      |                                                                         | 685456       | Automatic sticking, paper size: 5cm*3cm                                                                                                    |  |  |
| Dee  | RS-232                                                                  | 24           | The transmission rate is 2400                                                                                                    |  |  |
| P03  | transmission rate                                                       | 48           | The transmission rate is 4800                                                                                                    |  |  |

|     |                                                 | ☆ | 96                   | The transmission rate is 9600                                                                  |
|-----|-------------------------------------------------|---|----------------------|------------------------------------------------------------------------------------------------|
| P04 | Turn-on or off of<br>the weight check<br>memory |   | Υ£ς                  | Automatic turn-on of the check mode when the unit is turned on next time.                      |
|     |                                                 | ☆ | No                   | No automatic turn-on of the check mode when the unit is turned on next time.                   |
| P05 | Parity check                                    | ☆ | nonE                 | No parity.                                                                                     |
|     |                                                 |   | የጸራ ሊያ               | The parity can be odd or even.                                                                 |
|     |                                                 |   | ۵n                   | Backlight display will be on for the whole process                                             |
| P06 | Backlight selection                             |   | oFF                  | No backlight display                                                                           |
|     | Dacklight Selection                             | ☆ | anoFF                | Backlight display will be on when the weight is greater than 9 divisions.                      |
| P07 | Printing mode<br>selection                      |   | <i>Ρ</i> <sub></sub> | Manual printing                                                                                |
|     |                                                 | ☆ | 5£                   | Stable printing (the next printing will be made only when the indication is returned to zero.) |
|     |                                                 |   | [o                   | Continuous printing                                                                            |
|     | Filter grade<br>selection                       | ☆ | 1                    | Worst vibration resistance                                                                     |
| P08 |                                                 |   | 2                    | Average vibration resistance                                                                   |
|     |                                                 |   | }                    | Good vibration resistance                                                                      |
|     |                                                 |   | Y                    | Best vibration resistance                                                                      |
| P09 | Zero indication range                           | ☆ | 7Ero-0               | No restriction on the zero indication                                                          |

|  | PEro-l | At a zero indication, only when<br>at least 2 divisions or above is<br>put on the pan will a value be<br>indicated. |
|--|--------|----------------------------------------------------------------------------------------------------|
|--|--------|----------------------------------------------------------------------------------------------------|

|     |                             | 7Ero-2   | At a zero indication, only when<br>at least 3 divisions or above is<br>put on the pan will a value be<br>indicated. |
|-----|-----------------------------|----------|----------------------------------------------------------------------------------------------------|
|     |                             | 7Ero-3   | At a zero indication, only when<br>at least 4 divisions or above is<br>put on the pan will a value be<br>indicated. |
|     |                             | 7Ero-4   | At a zero indication, only when<br>at least 5 divisions or above is<br>put on the pan will a value be<br>indicated. |
|     |                             | 7Ero-5   | At a zero indication, only when<br>at least 6 divisions or above is<br>put on the pan will a value be<br>indicated. |
| P10 | Factory initialized setting | in it -F | It is a factory set value.                                                                                          |
| P11 | Unit setting                | SEEU     | The specific operation is as follows:                                                                               |

## 4-3 Unit setting

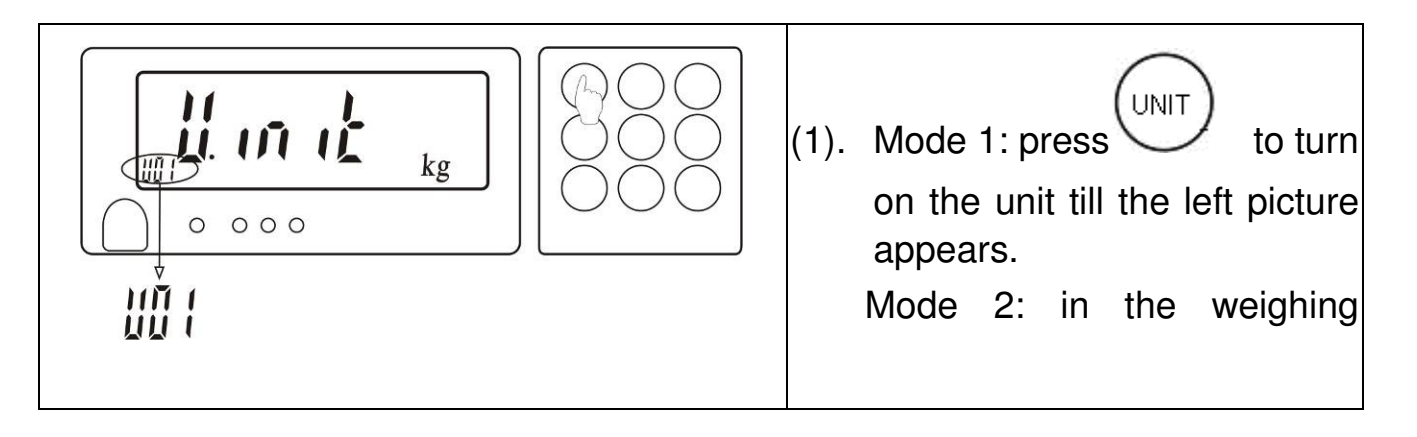

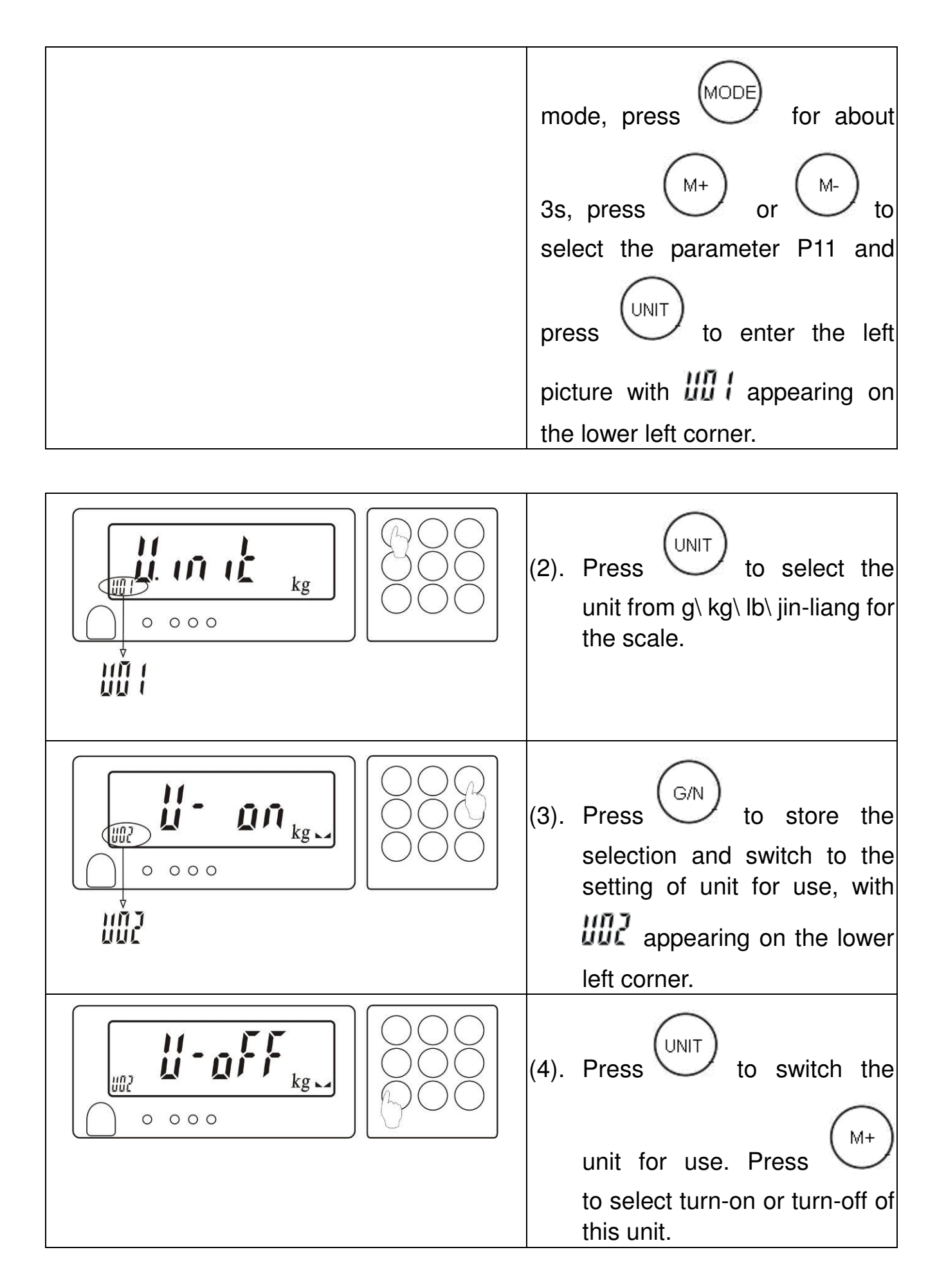

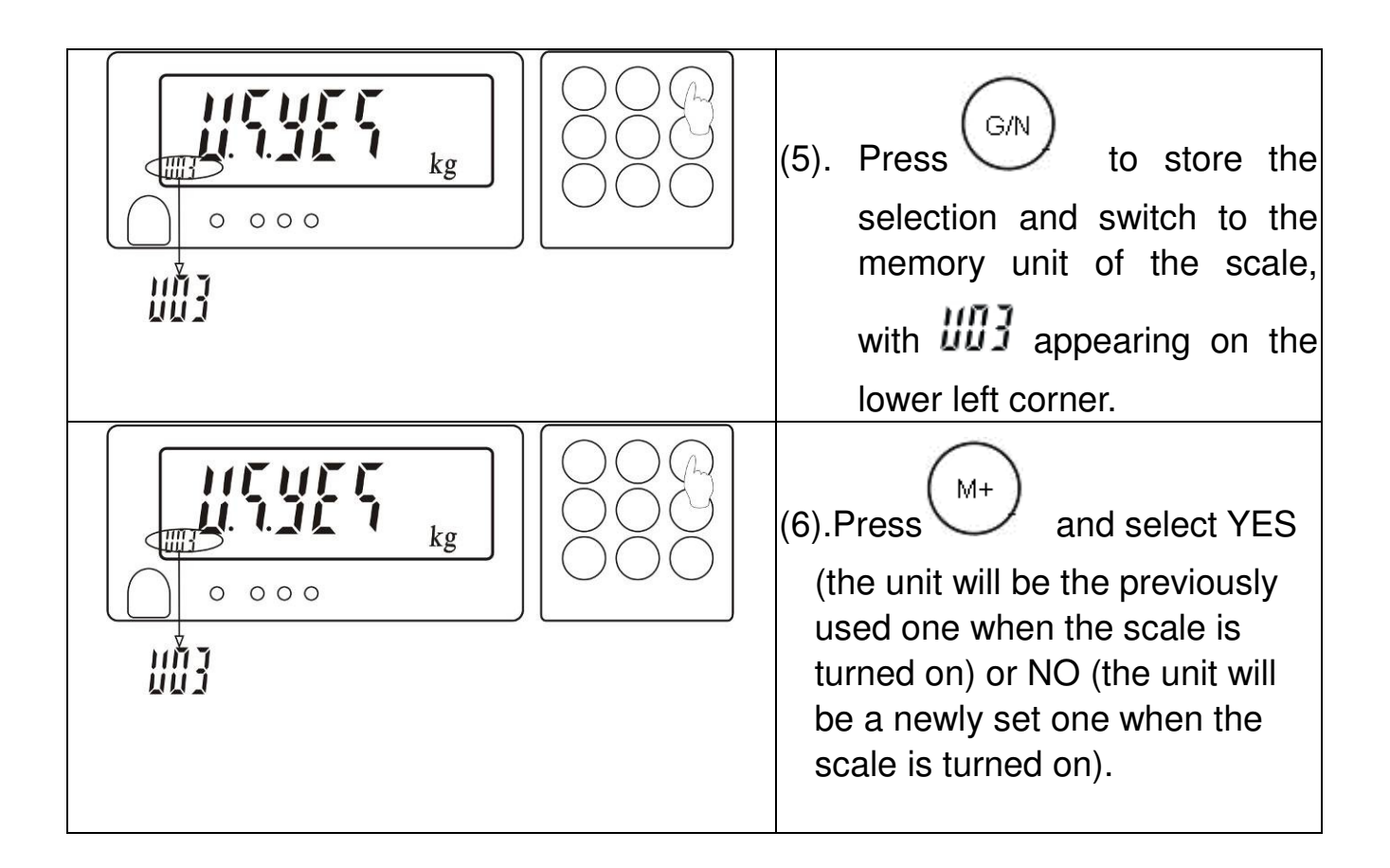

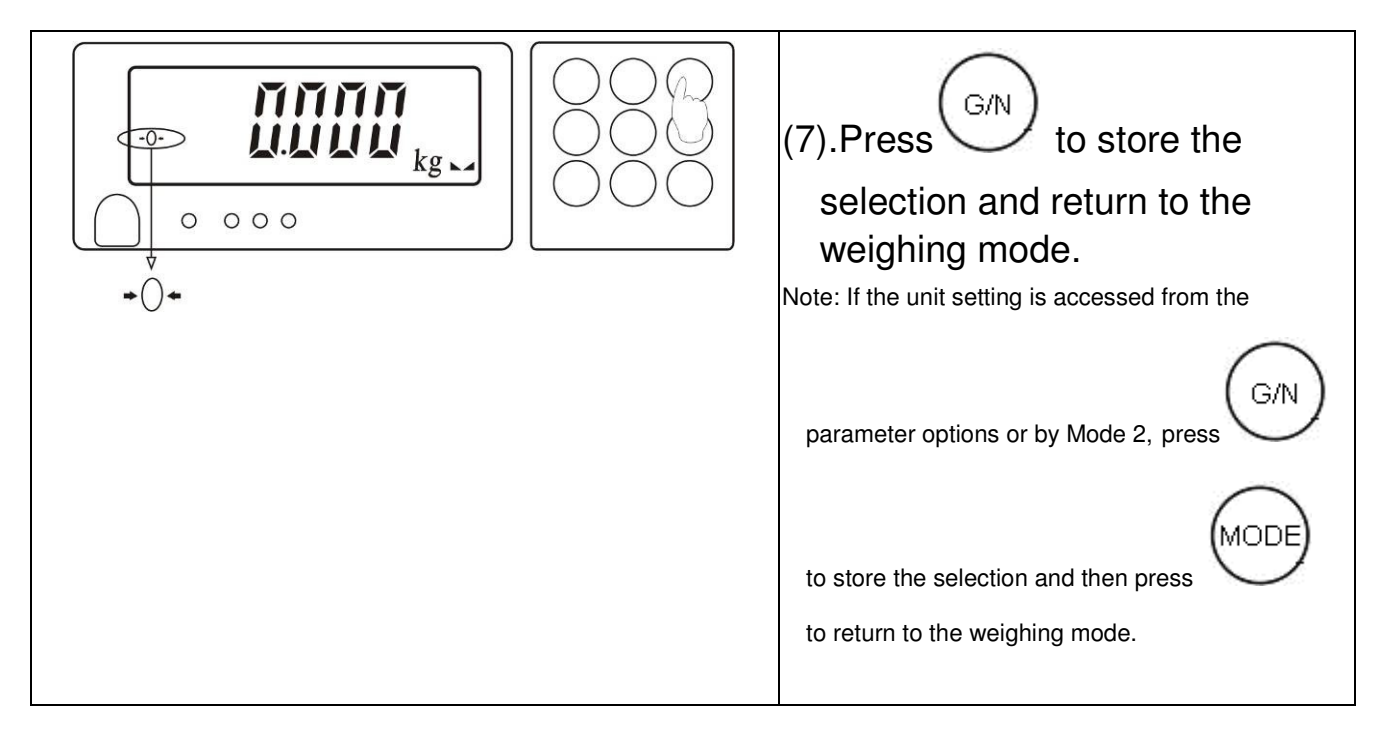

## 5. Linear Calibration

# $\bigstar$ If the linear calibration is made, there is no need to make the single point calibration. If the sensor has a good linearity, make the single point calibration directly.

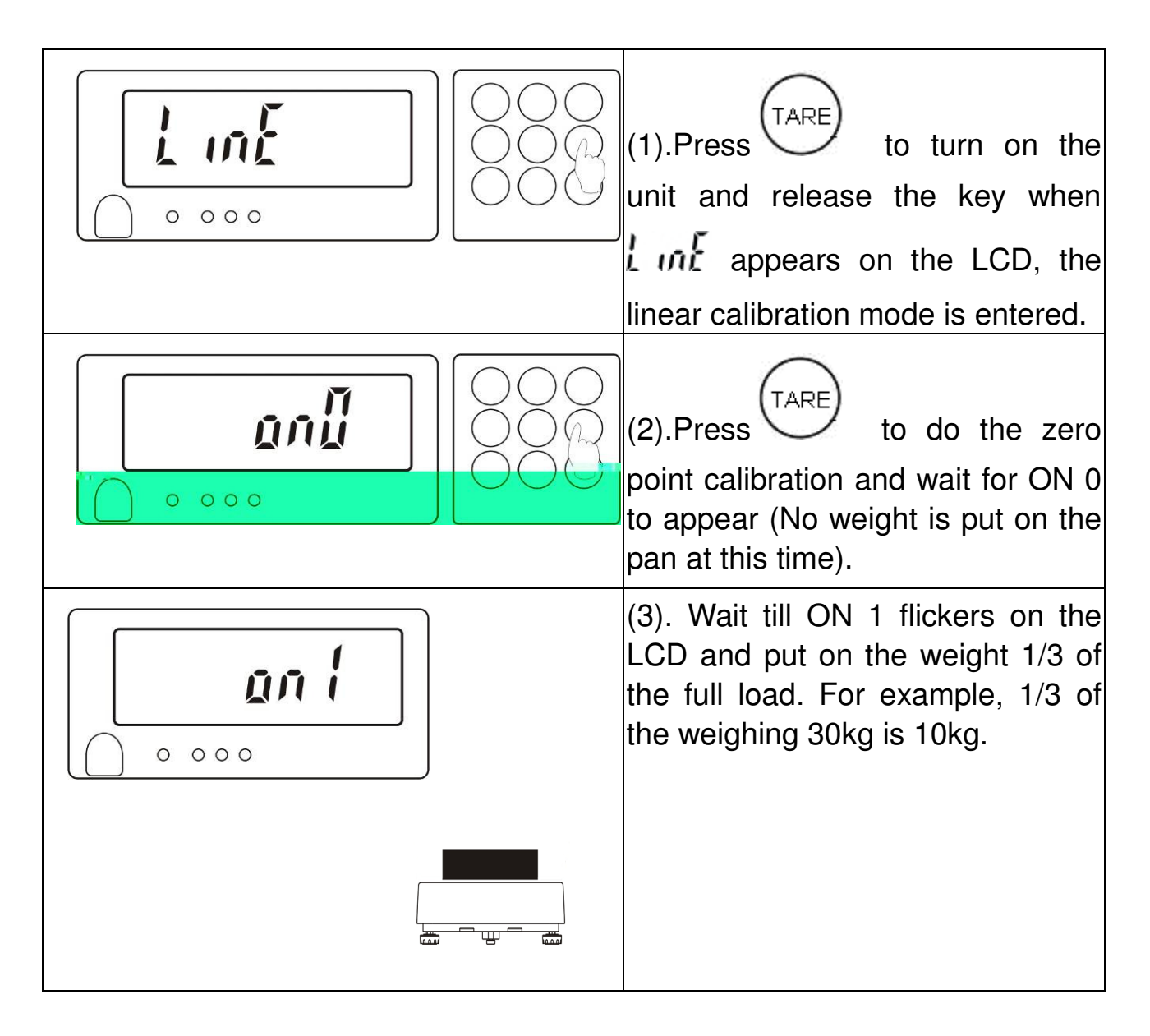

|          | (4). Wait till ON 2 flickers on the LCD and put on the weight 2/3 of the full load. For example, 2/3 of the weighing 30kg is 20kg. |
|----------|----------------------------------------------------------------------------------------------------|
|          | (5). Wait till ON 3 flickers on the LCD and put on the weight of the full load.                                                    |
| <b> </b> | (6). Wait till PASS appears. Now, take away the load from the pan.                                                                 |
|          | (7).Press TARE to return to the weighing mode.                                                                                     |

## 6. Single Point Calibration(底下少圖)

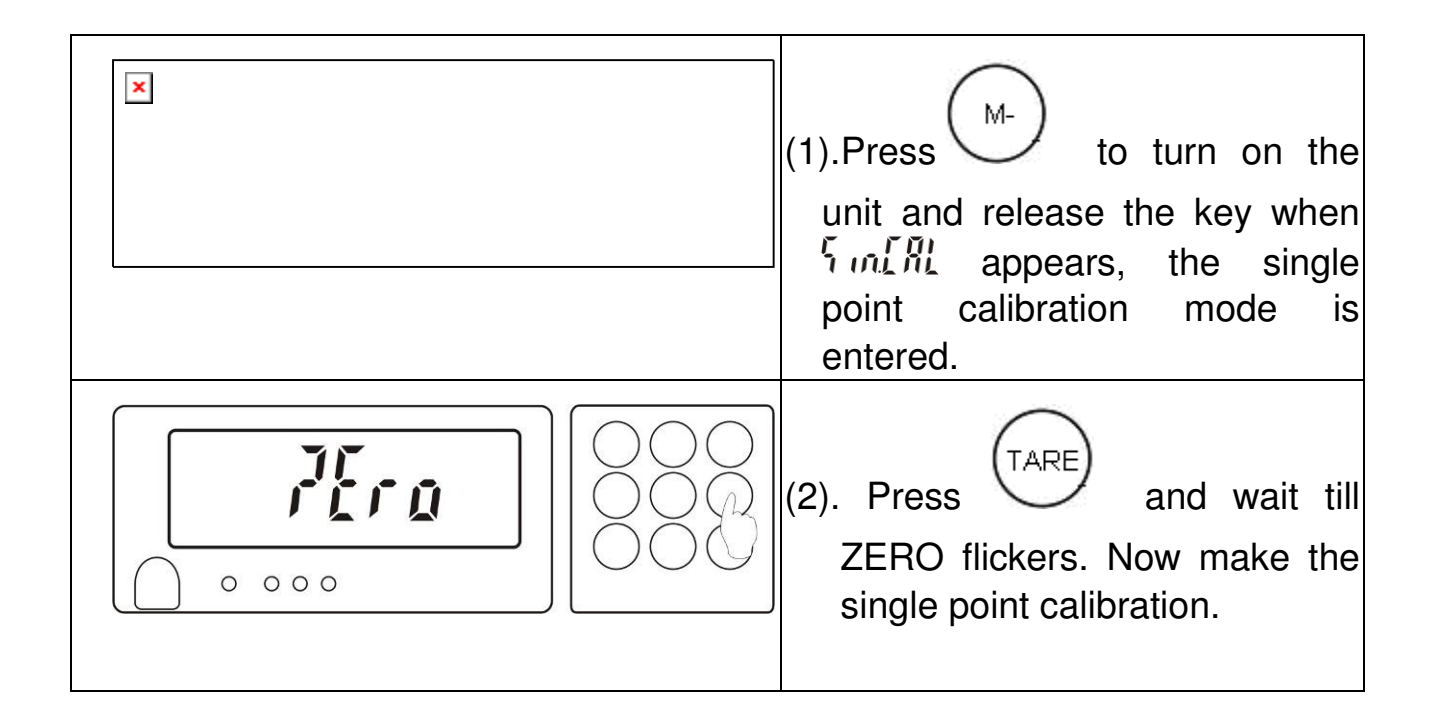

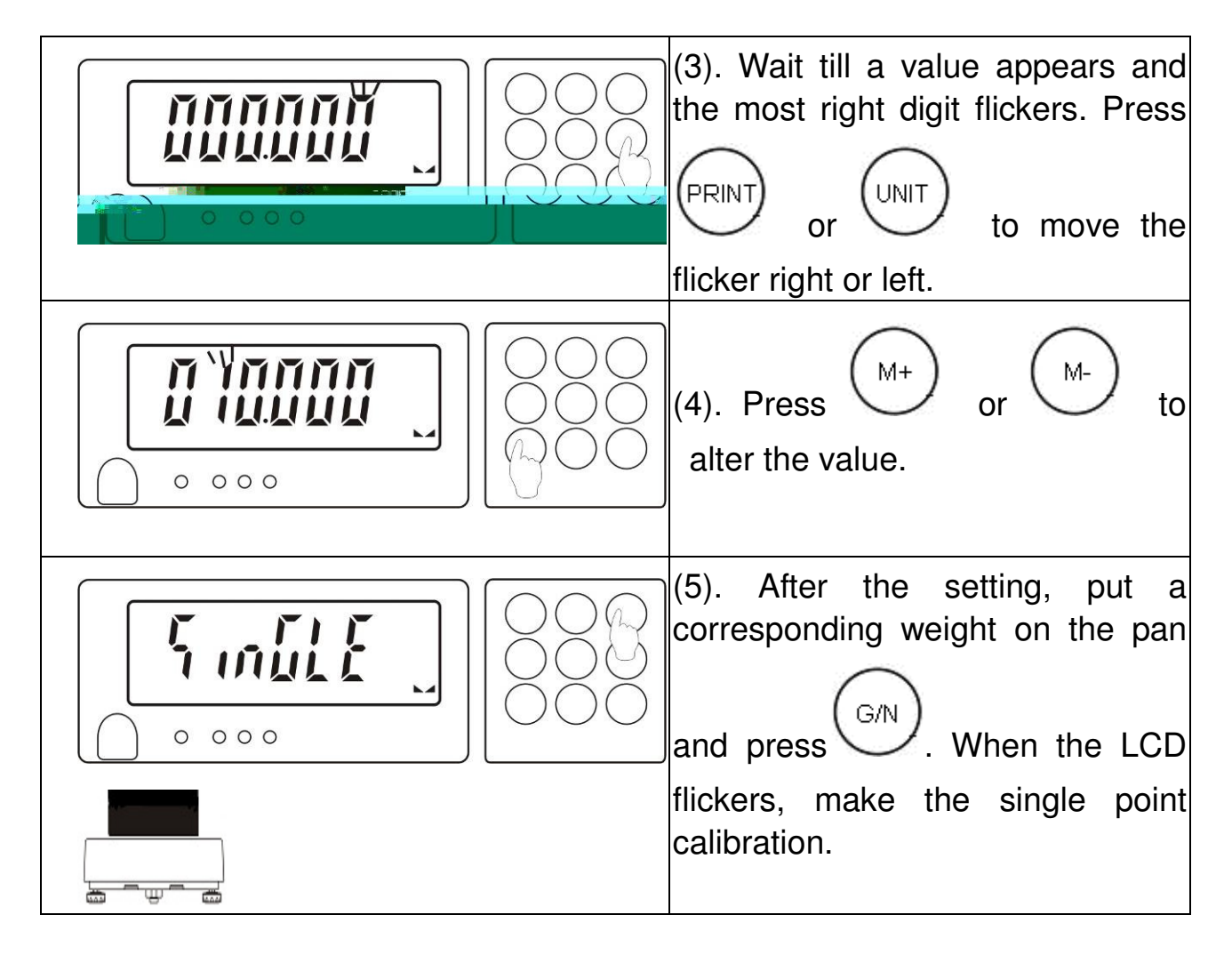

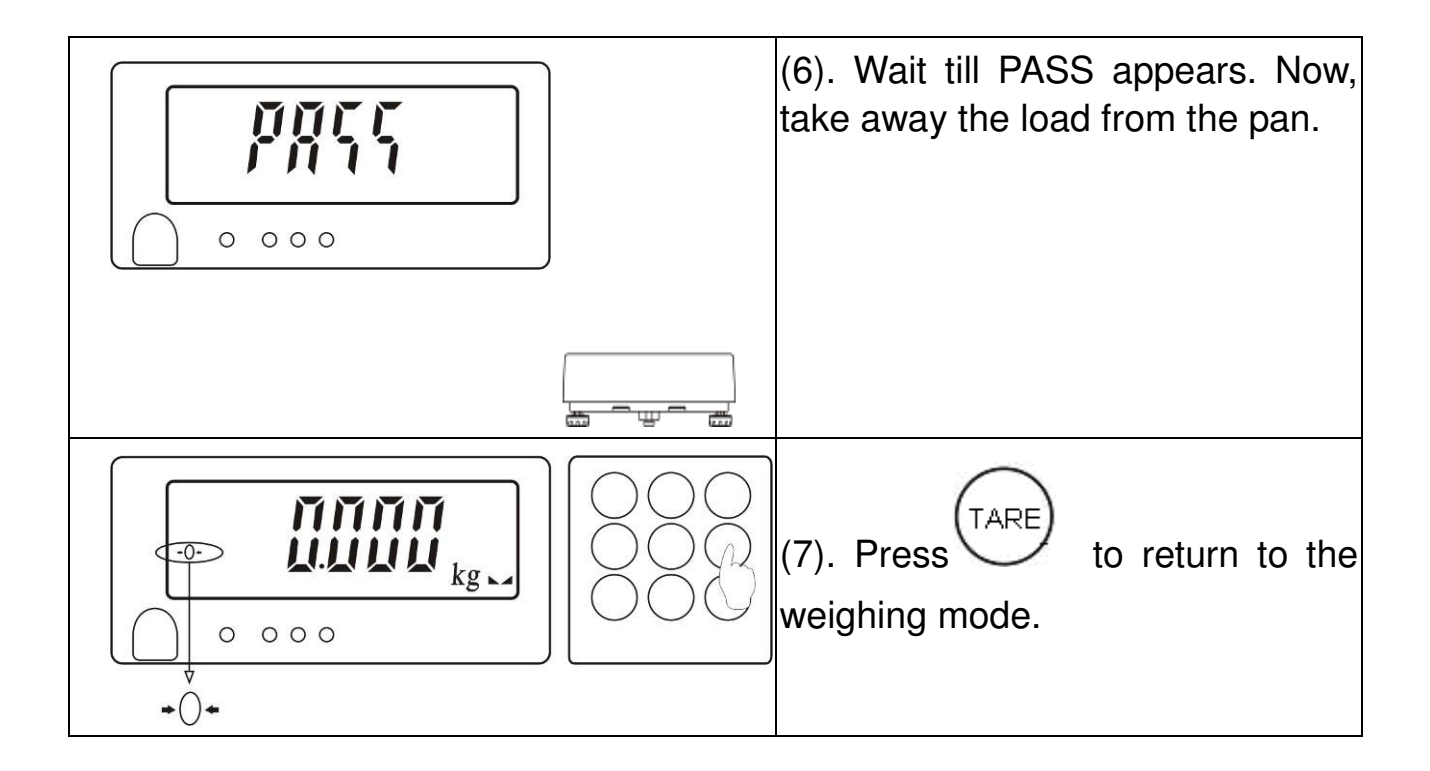

## 7. Error Message List

| Error<br>message   | Possible causes                                                         | Solutions                                                       |
|--------------------|-------------------------------------------------------------------------|-----------------------------------------------------------------|
| <b>E02</b> no.samp | No PCS sampling                                                         | Press G/N to make the sampling.                                 |
| <b>E04</b> EE.ERR  | EEPROM reading error                                                    | Re-weld the EEPROM or contact the service department.           |
| E05 out.ran        | Overload (max weighing+9<br>divisions)                                  | Take away the overload.                                         |
| <b>E07</b> E.Lo>Hi | The upper limit set for the weight check is lower than the lower limit. | Press FRINT to correct the setting of HI/LO.                    |
| <b>E08</b> CK.UNIT | The unit set for the weight check is not the same as the current unit.  | Close the weight check or re-set the value of HI /LO.           |
| EU.nit             | Interference between the accumulation units                             | Return to the last accumulation unit or re-do the accumulation. |

## 8. External Interface

- ☆If an external interface is needed, please select a three-in-one board, which combines RTC (time display) ,RS-232 and Relay (weight check) on one circuit board. Only by selecting this board can the three functions be realized.
- ☆ After a three-in-one board is selected, a setting should be made on the scale for time display if necessary.

## 8-1. RTC function setting

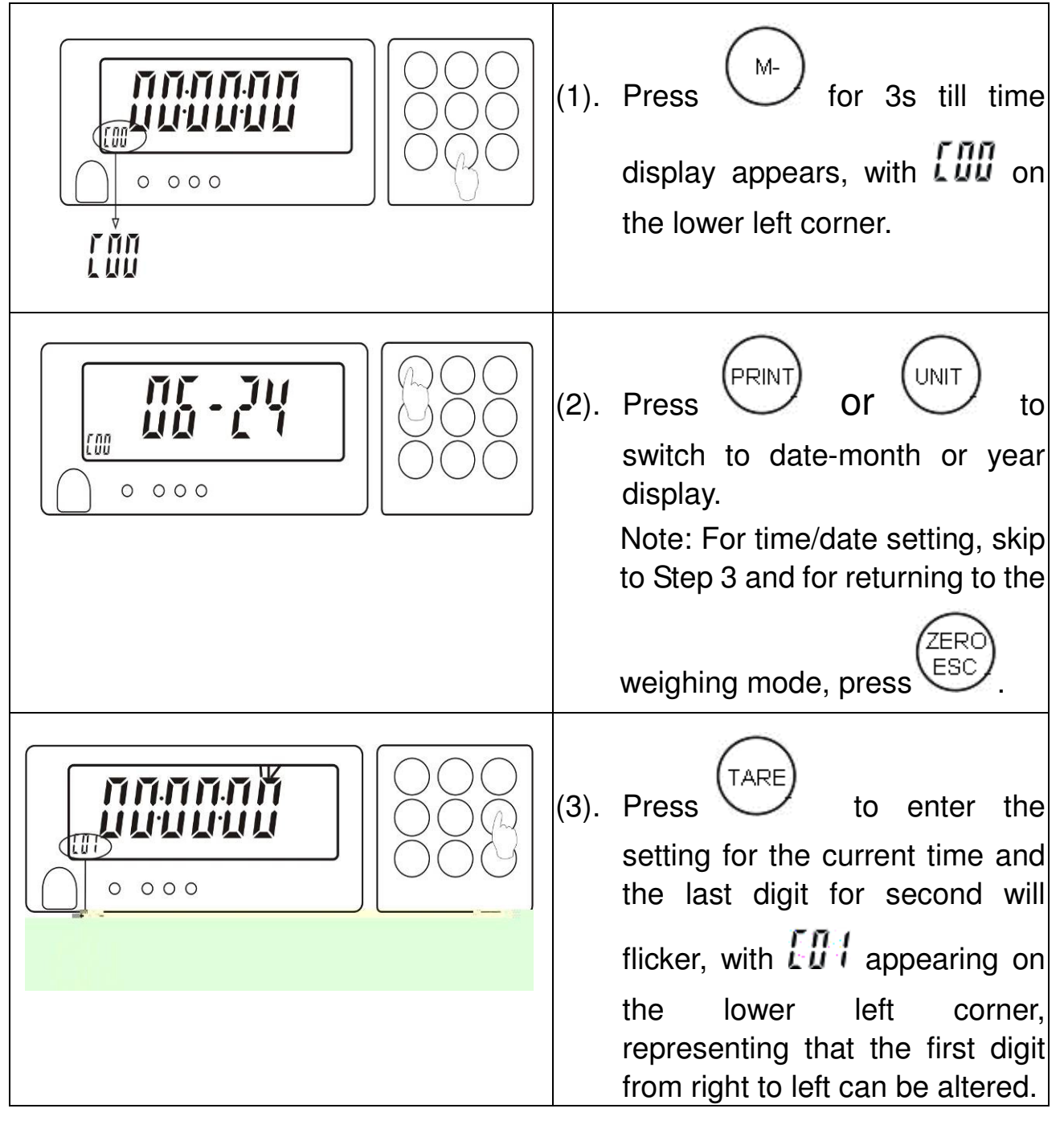

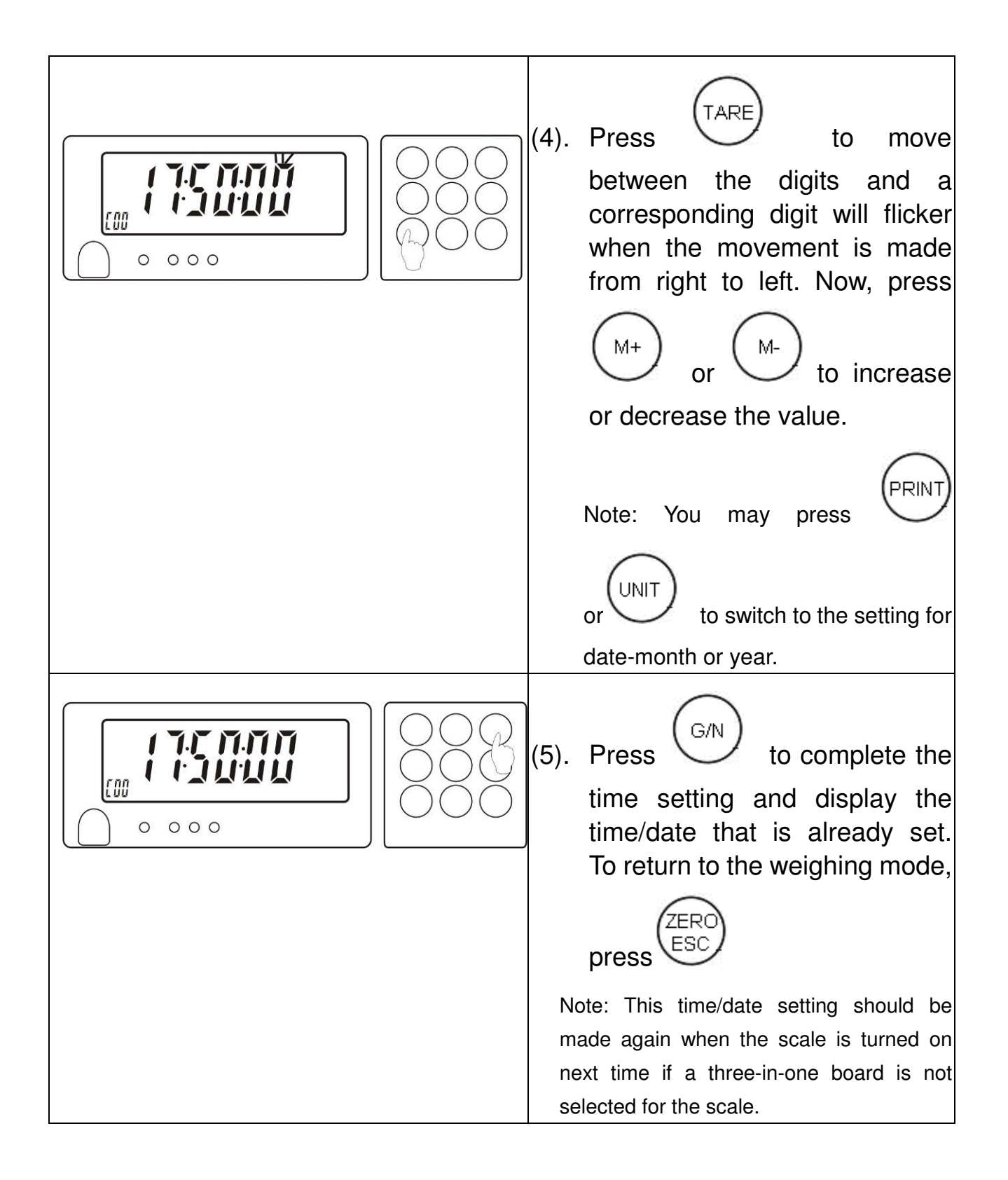

## 8-2 Signal output pins of three-in-one board

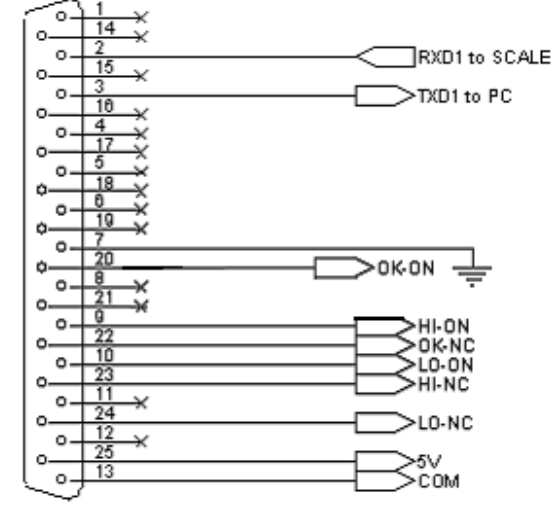

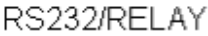

## 8-3 Single option

#### 8-3-1 Printer output

#### ■Parameter setting

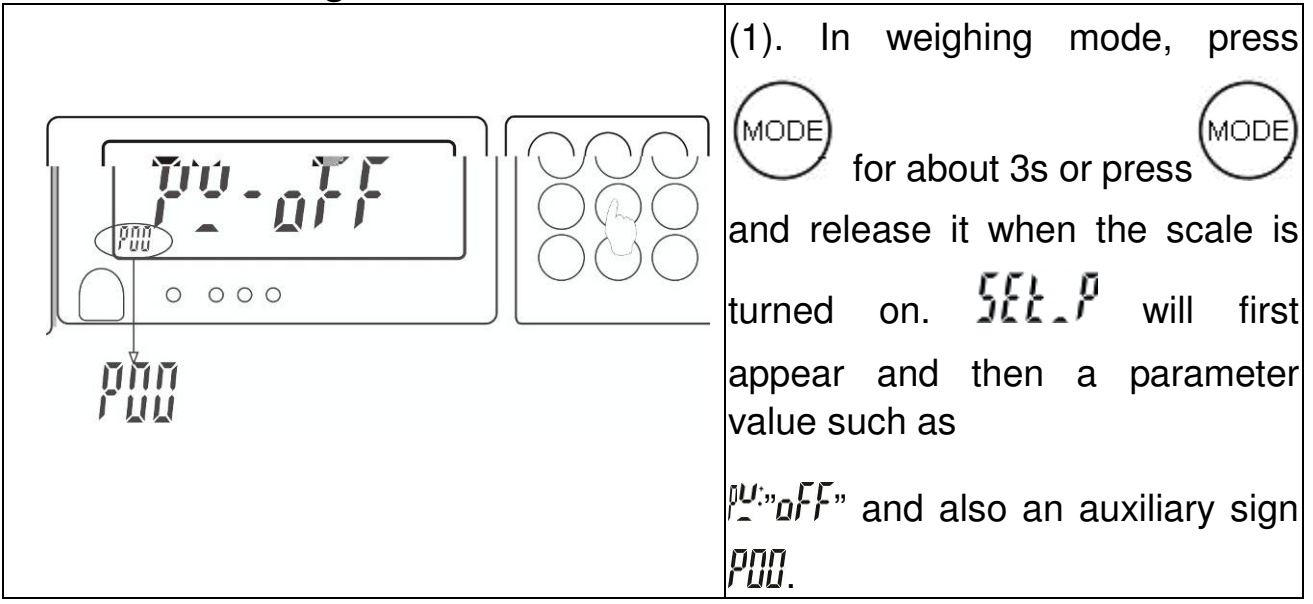

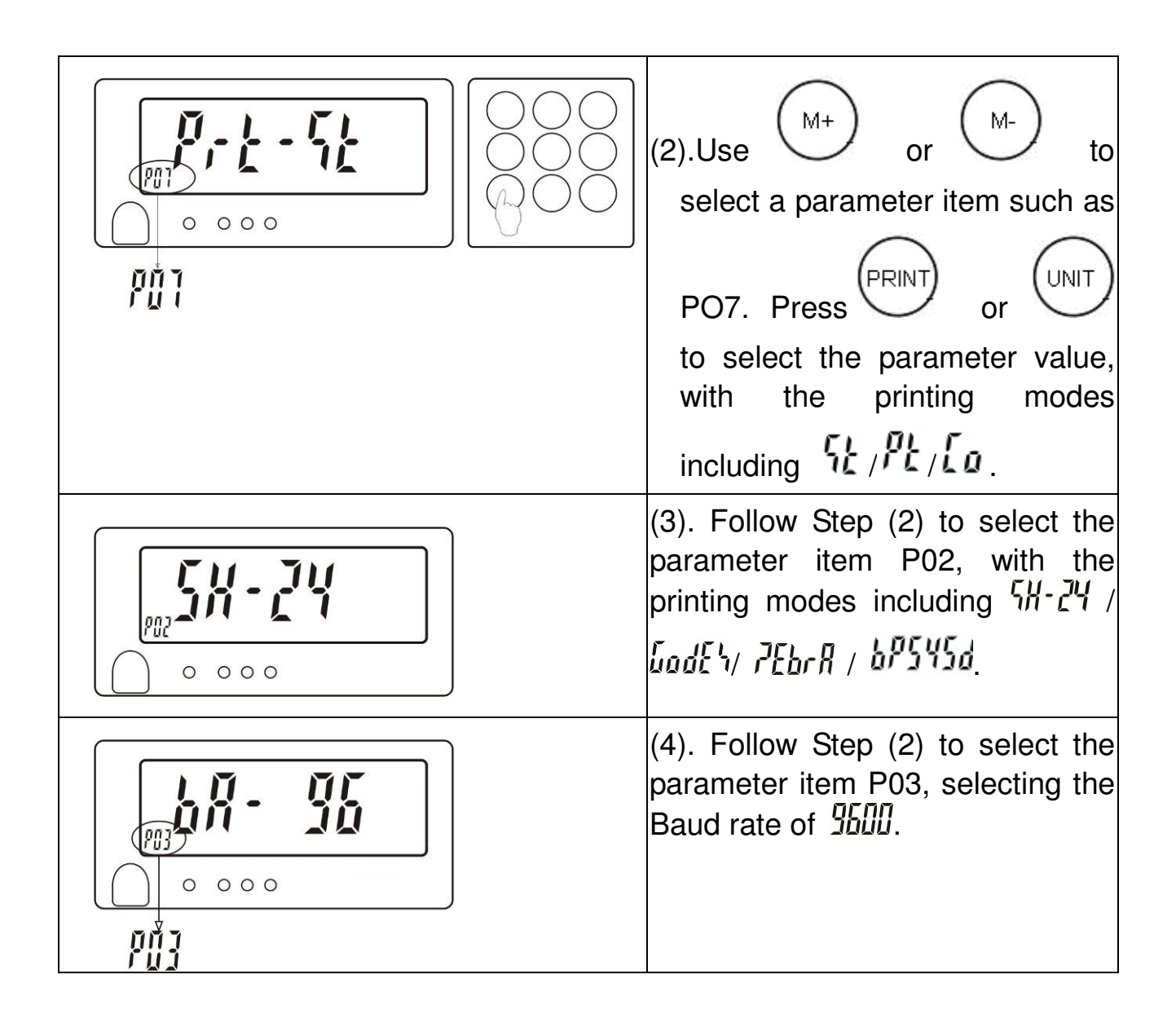

#### Wire connecting the scale and the printer

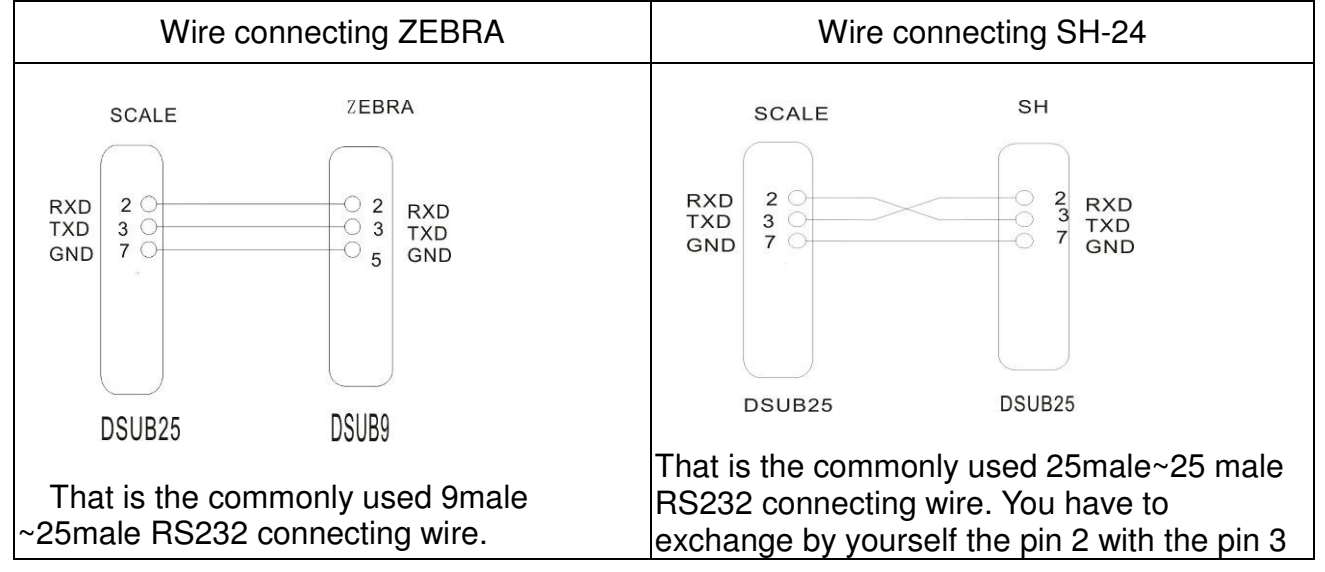

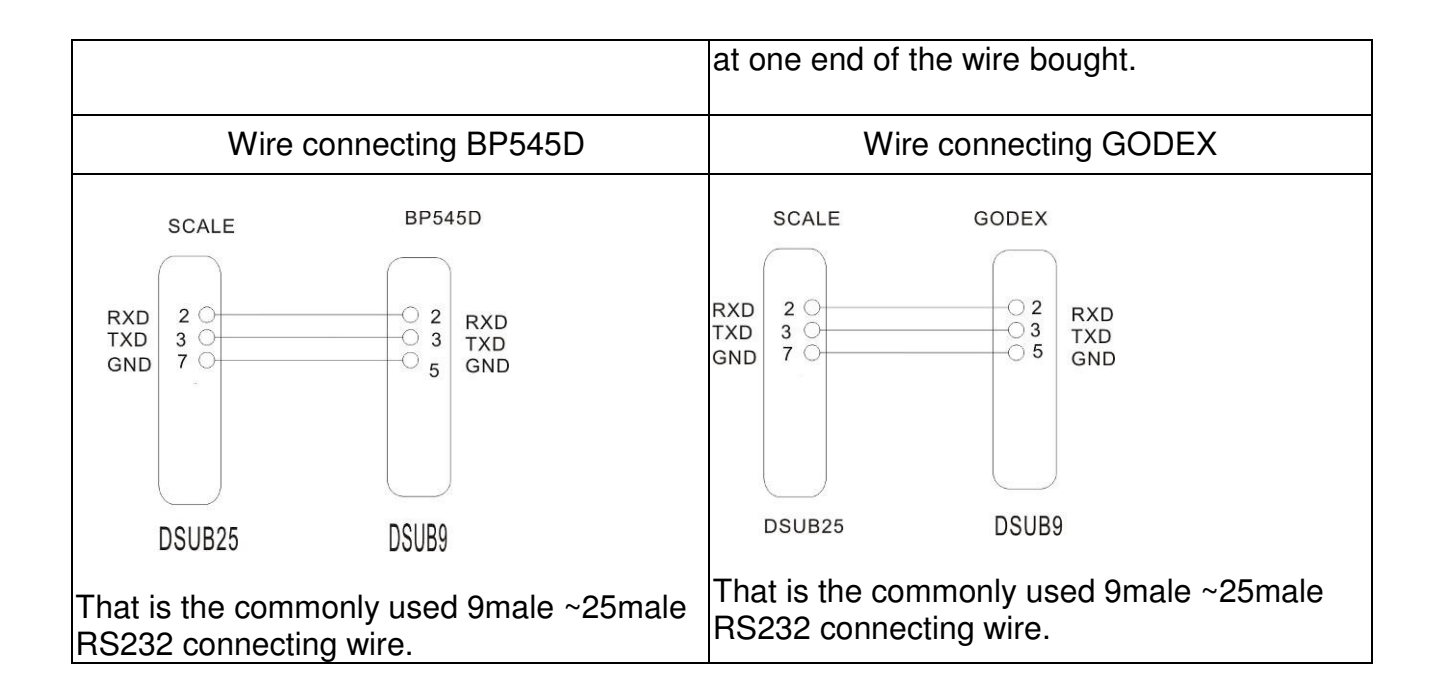

## 8-3-2 PC output

## Parameter setting

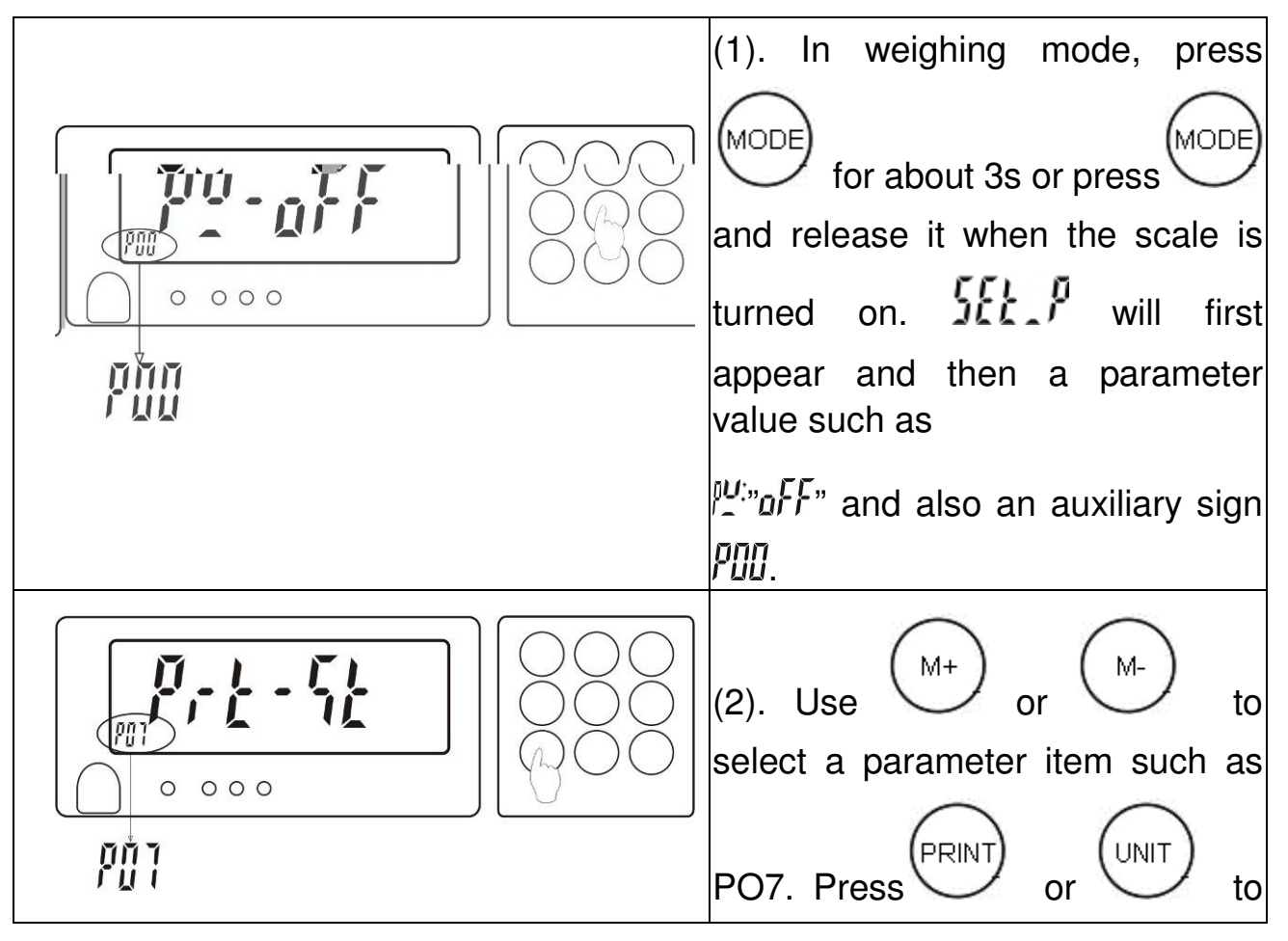

| select the parameter value, with<br>the printing modes including<br>52/92/Co.                       |
|----------------------------------------------------------------------------------------------------|
| (3). Follow Step (2) to select the parameter item P02, with the printing mode selected as PC.       |
| (4). Follow Step (2) to select the parameter item P03, selecting the Baud rate from 2400/4600/2600. |

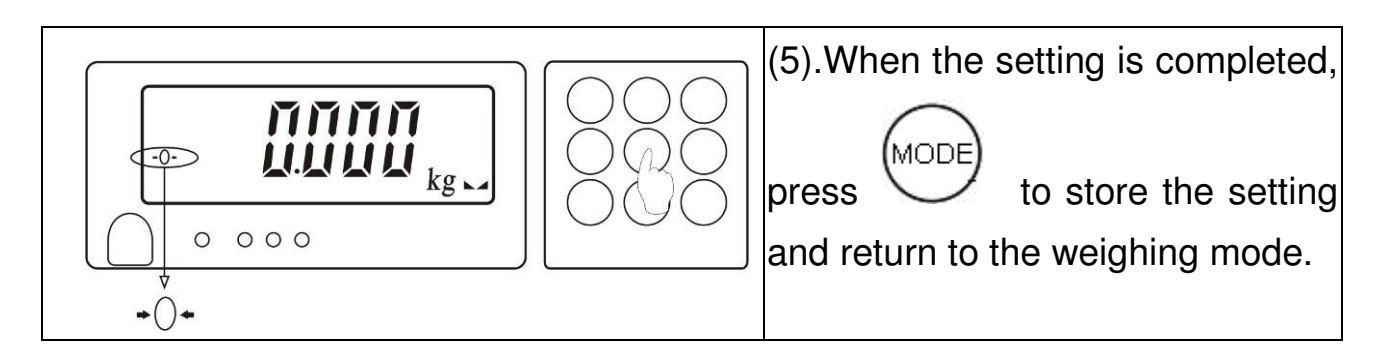

## ■Wire connecting the scale and the PC

How to use a PC to receive the weighing information?

- (1) Use the connecting wire as shown in the following figure to connect the scale and the PC.
- (2) Set the printing mode as continuous.
- (3) Now, the scale will output the data to the PC.

(Of course, you must have a receiving program at the PC end.)

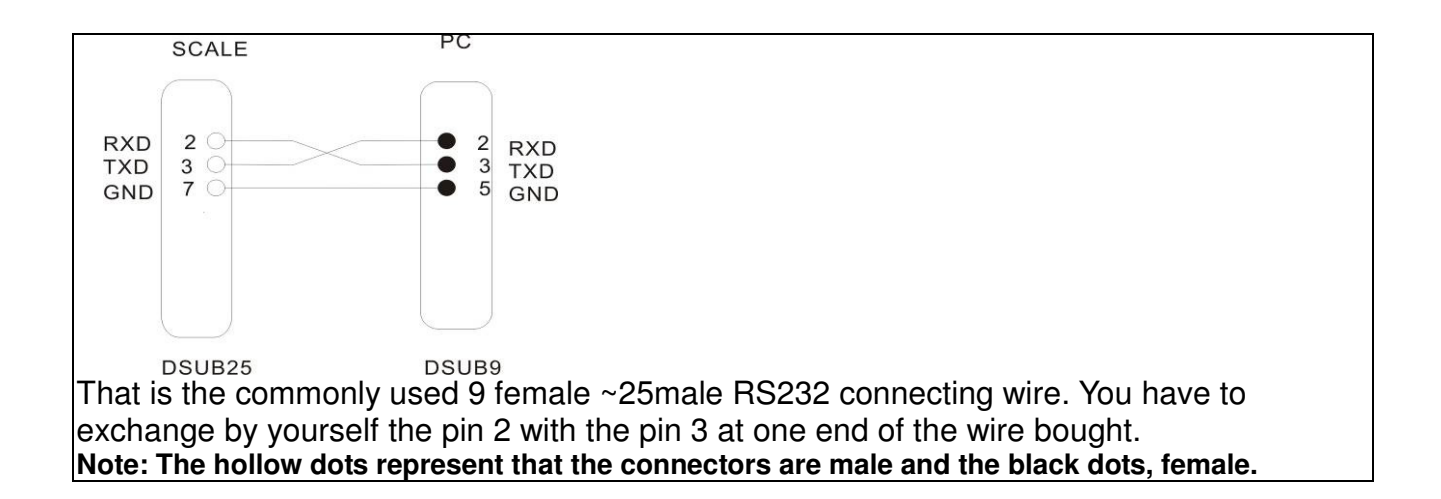

## 8-3-3 Warning light connection for use

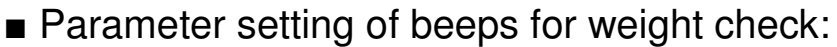

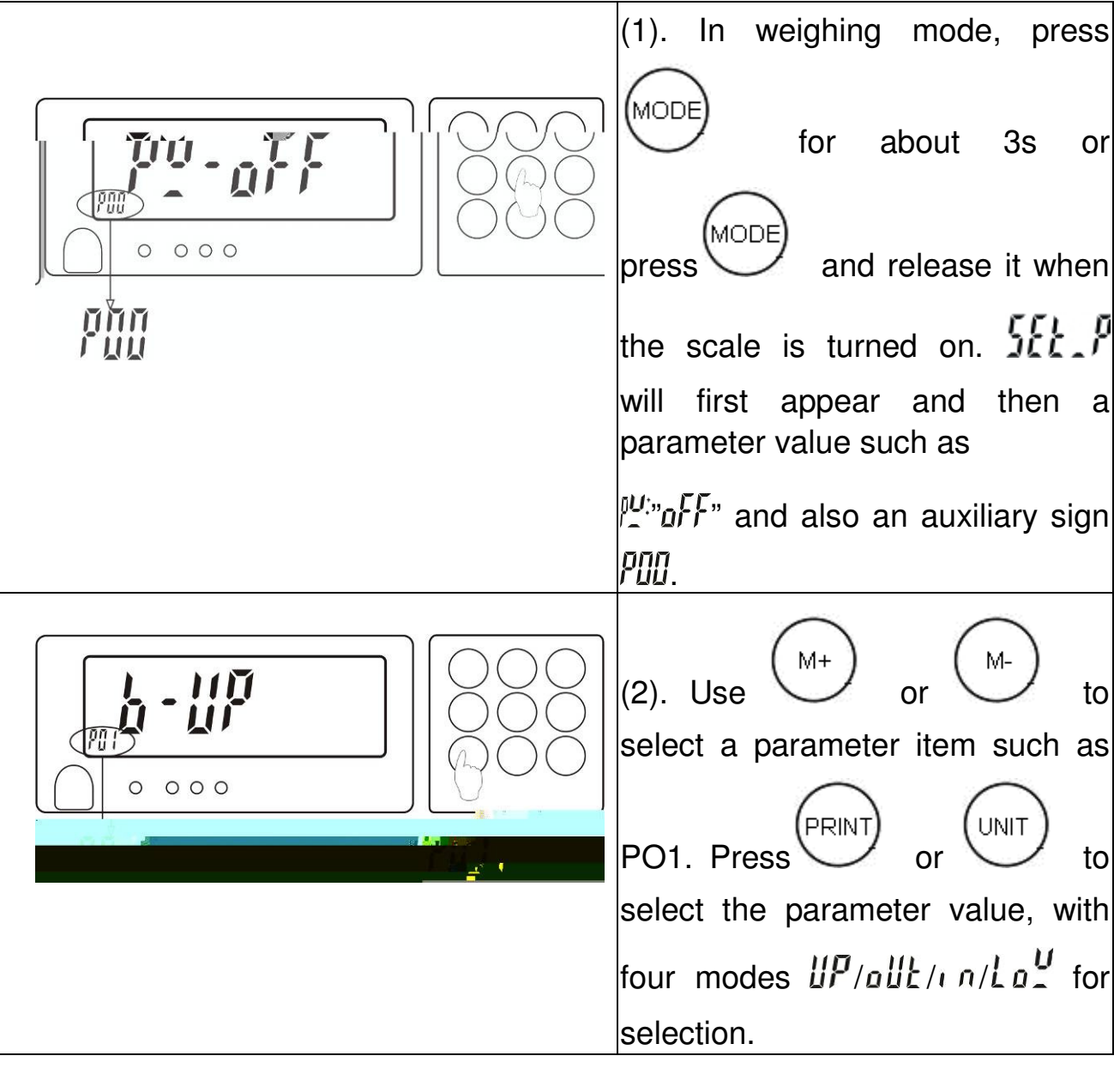

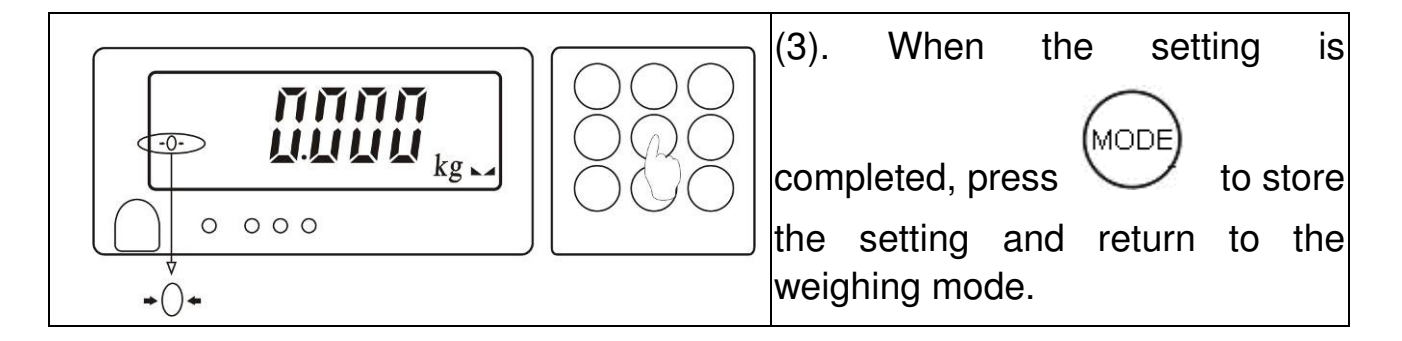

#### Setting for the upper and lower limits of weight check

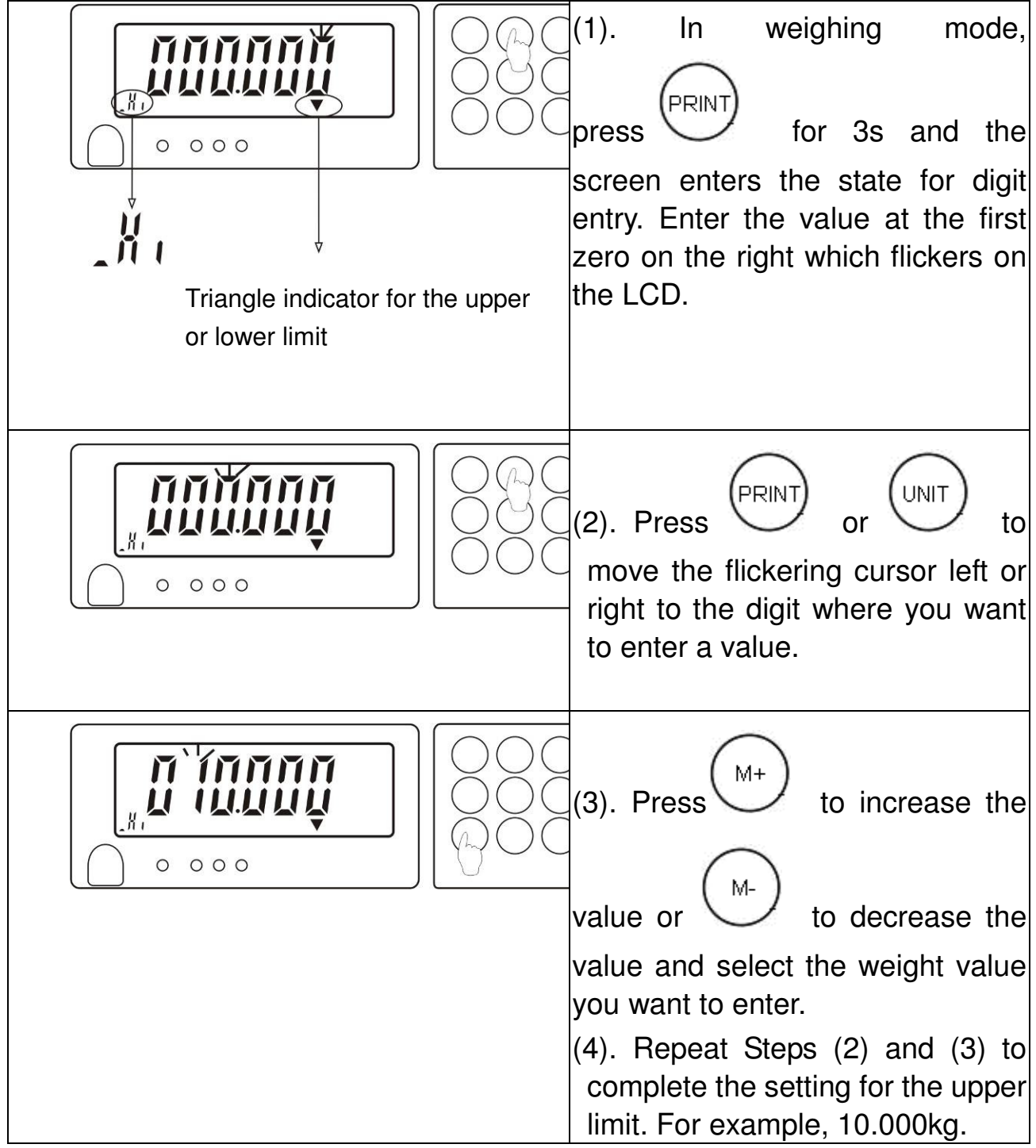

| Note: After   | completing     | Step (4), | you    | may  |
|---------------|----------------|-----------|--------|------|
| directly pres |                | to store  | the up | oper |
| limit value o | r directly ski | p to Step | (6).   |      |
|               |                |           |        |      |

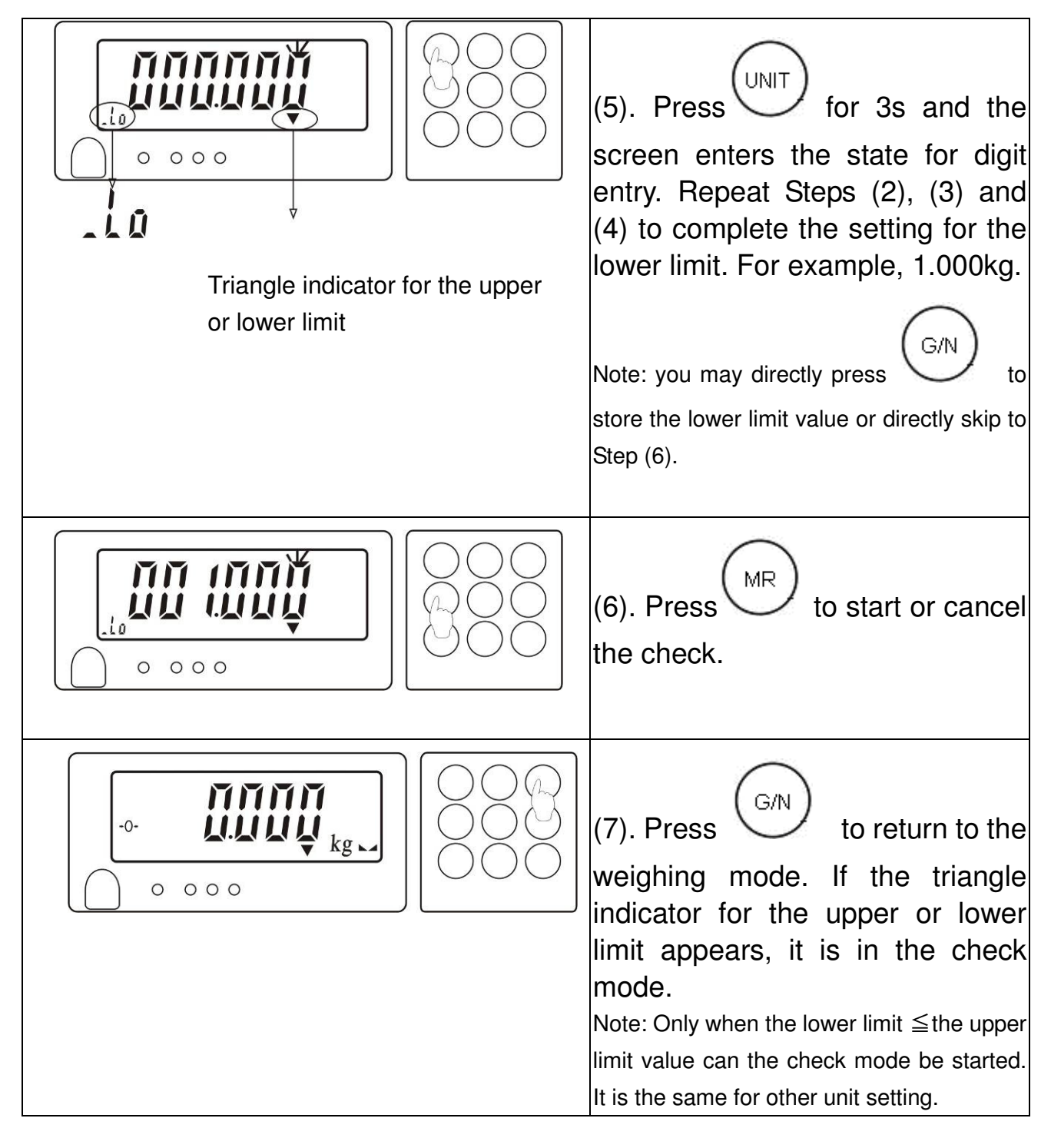

Note: 2-1. When the material weight exceeds 10.000kg, there will be an acoustic warning and the red light will be on.

2. When the material weight is smaller than or equal to 10.000kg and greater than or equal to 1.000kg, the green warning light will be on.

3. When the material weight is smaller than 1.000kg and greater than or equal to 20 divisions, the orange warning light will be on.

acoustic warning and the red light will be on.

2. When the material weight is smaller than or equal to 10.000kg and greater than or equal to 1.000kg, the green warning light will be on.

3. When the material weight is smaller than 1.000kg and greater than or equal to 20 divisions, there will be an acoustic warning and the orange warning light will be on.

n-1. When the material weight exceeds 10.000kg, the red light will be on.

2. When the material weight is smaller than or equal to 10.000kg and greater than or equal to 1.000kg, there will be an acoustic warning and the green warning light will be on.

3. When the material weight is smaller than 1.000kg and greater than or equal to 20 divisions, the orange warning light will be on.

 $La^{U}_{-1}$ -1. When the material weight exceeds 10.000kg, the red light will be on.

2. When the material weight is smaller than or equal to 10.000kg and greater than or equal to 1.000kg, the green warning light will be on.

3. When the material weight is smaller than 1.000kg and greater than or equal to 20 divisions, there will be an acoustic warning and the orange warning light will be on.

## Pins for connecting the warning lights

| Pins for connecting the warning lights | Picture |
|----------------------------------------|---------|

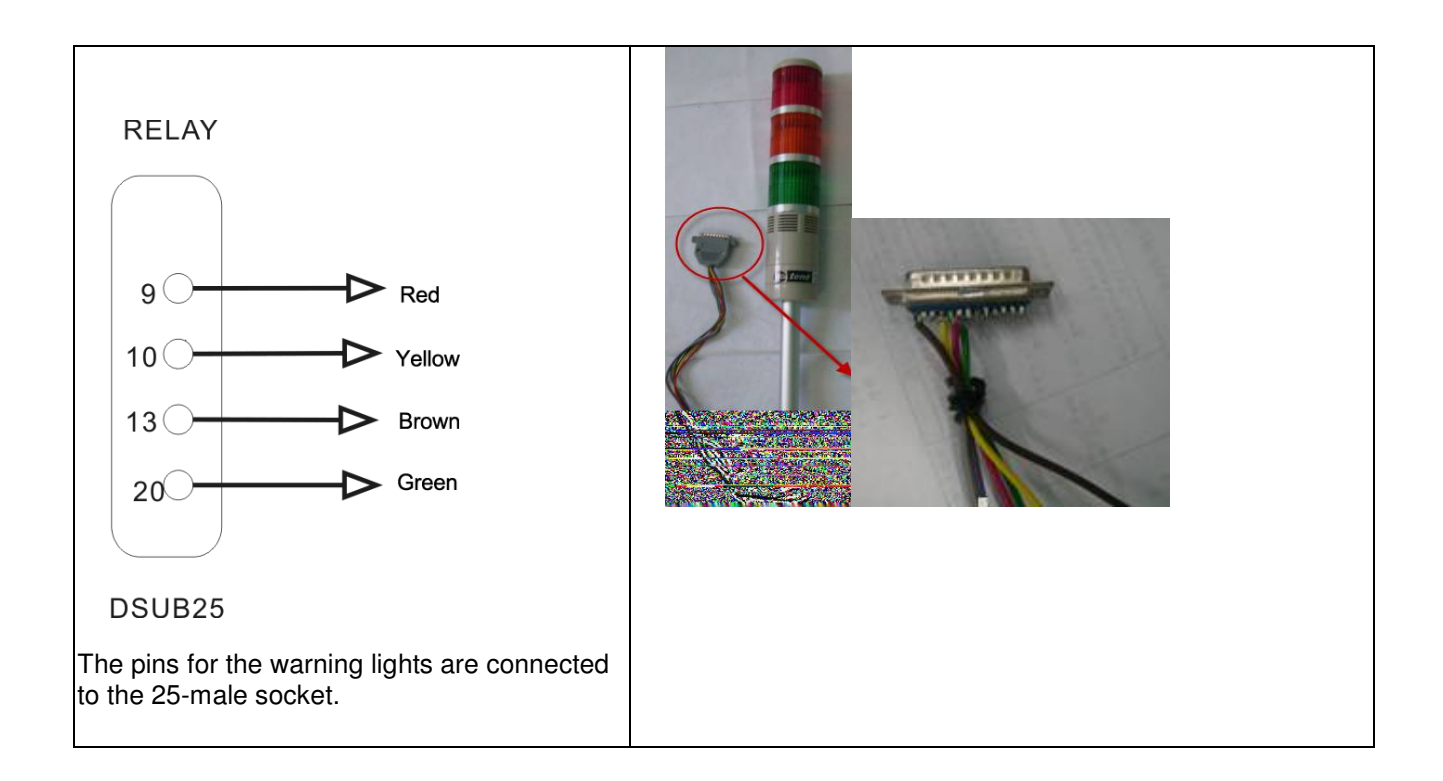

#### Wire connecting the scale and the warning light

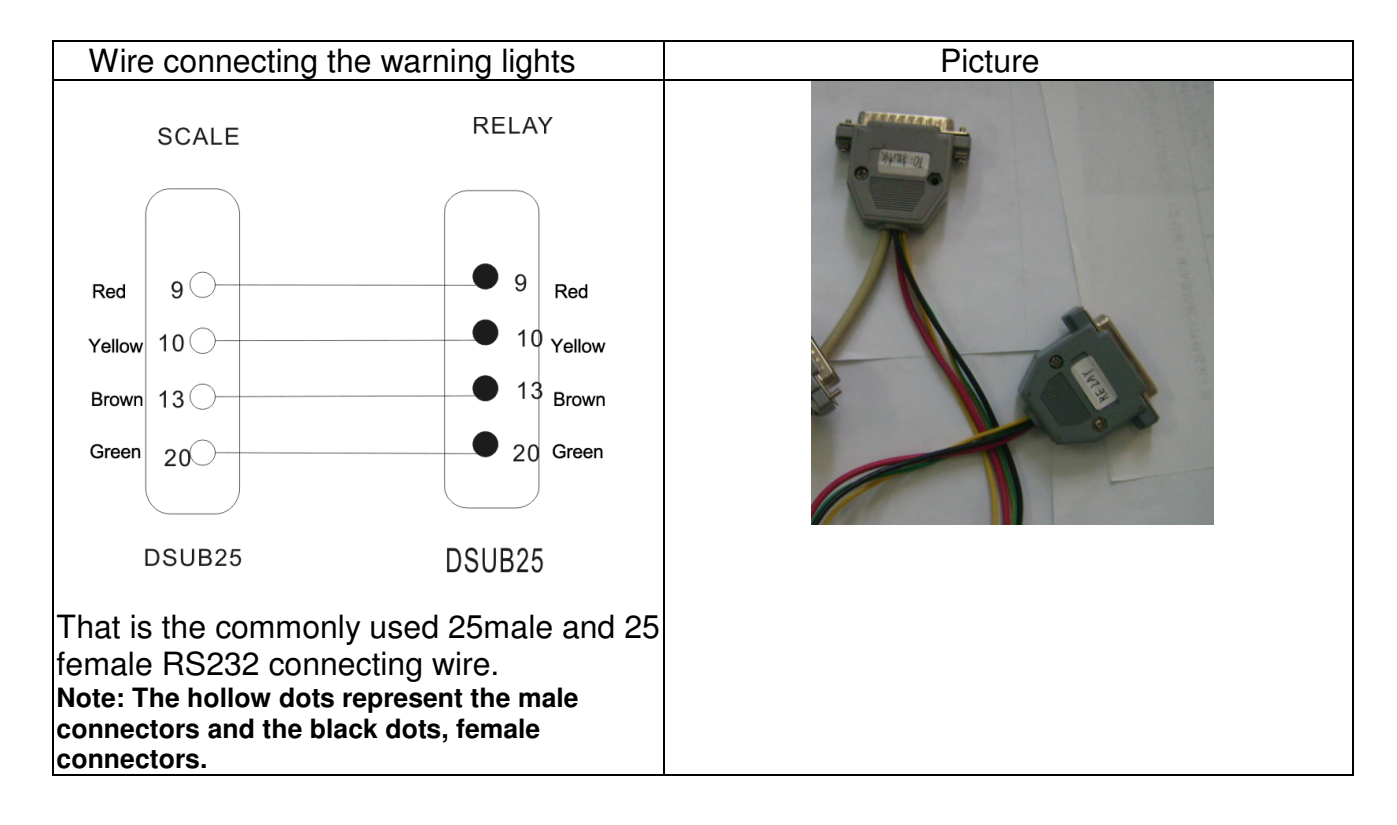

## 8-4. Two options

#### 8-4-1 Joint use of PC output and warning light

8.4.1.1 The parameter setting is the same as specified in 8-3-2, 8-3-3 8.4.1.2 Wire connecting the scale to the PC and the warning light

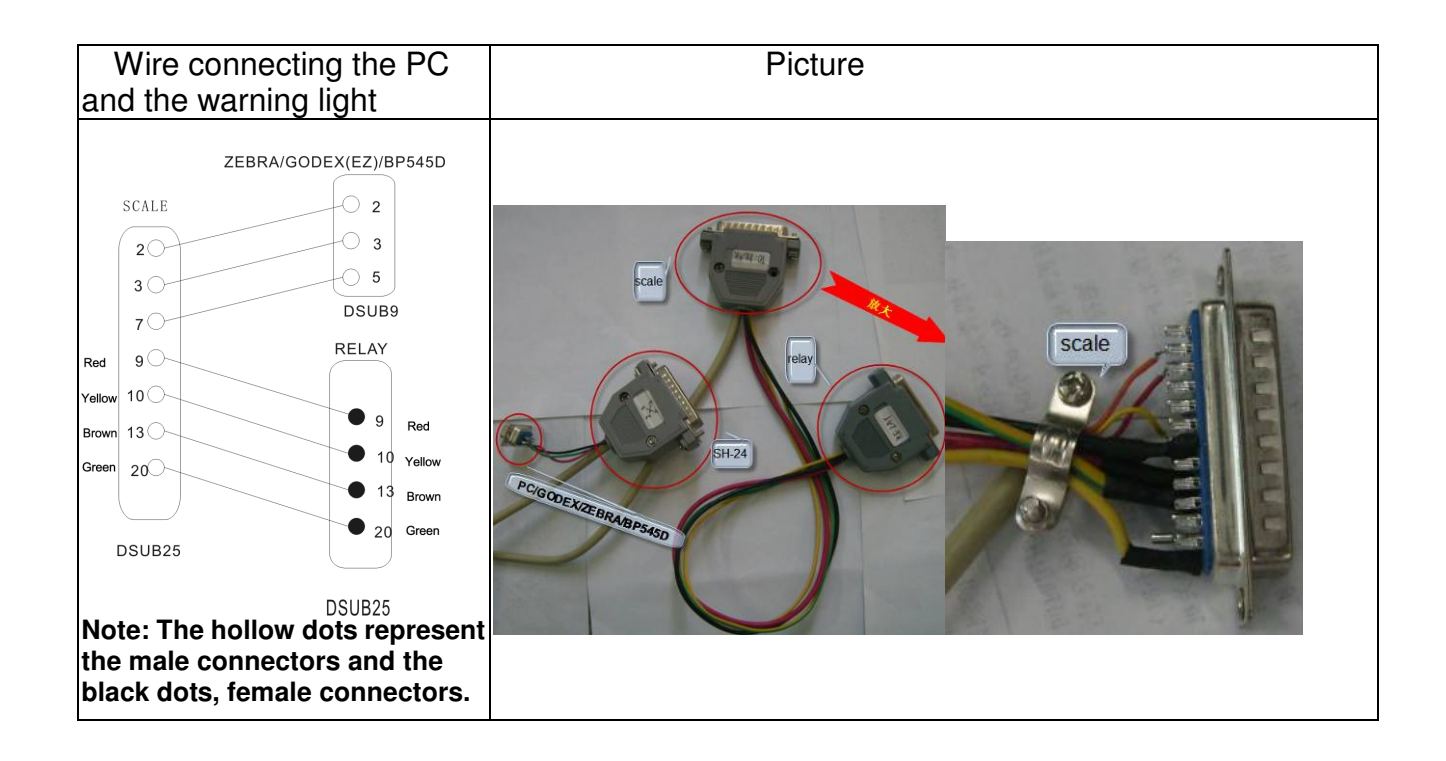

## 8-4-2 Joint use of SH-24 printer output and warning light

8-4-2-1 The parameter setting is the same as specified in 8-3-1 and 8-3-3 8-4-2-2 Wire connecting the scale to the SH-24 printer and the warning light

| Wire connecting the   | Picture |  |
|-----------------------|---------|--|
| SH-24 printer and the |         |  |
| warning light         |         |  |

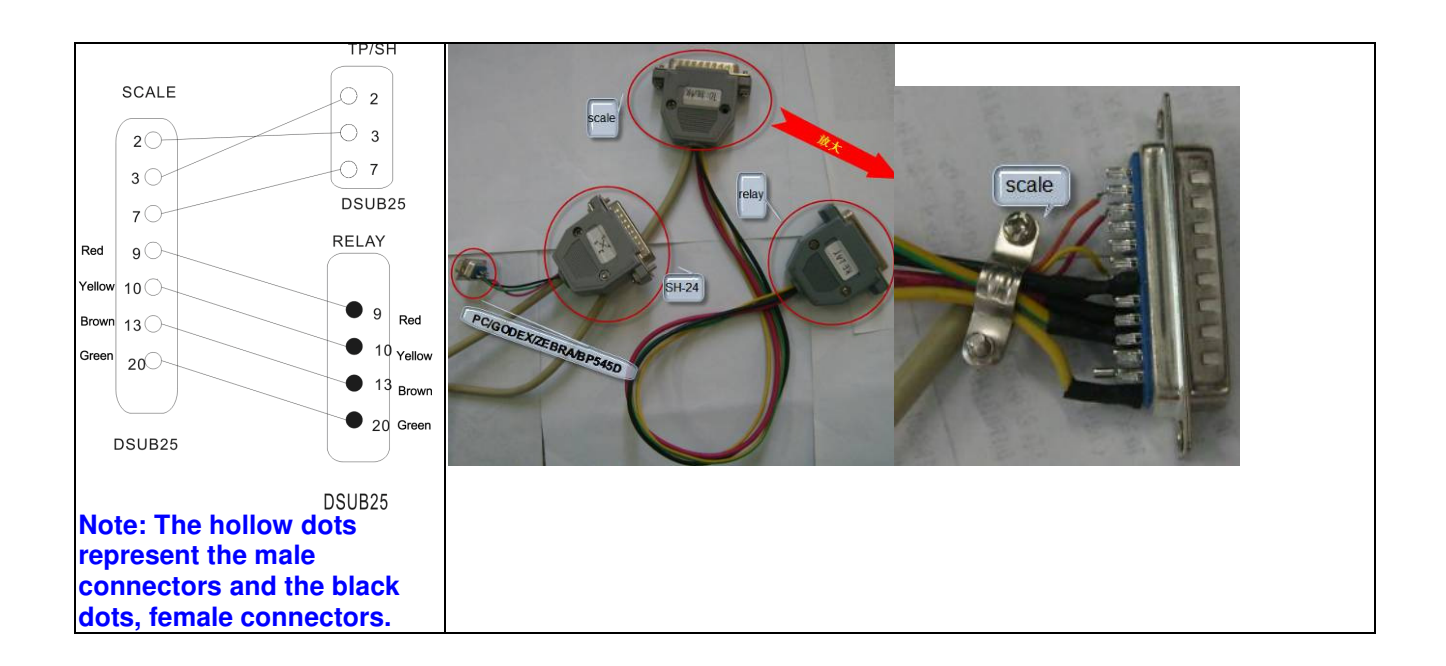

## 8-4-3 Joint use of ZEBRA or other printers and warning light

8-4-3-1 The parameter setting is the same as specified in 8-3-1 and 8-3-3 8-4-3-2 Wire connecting the scale to a ZEBRA or other printers and the warning

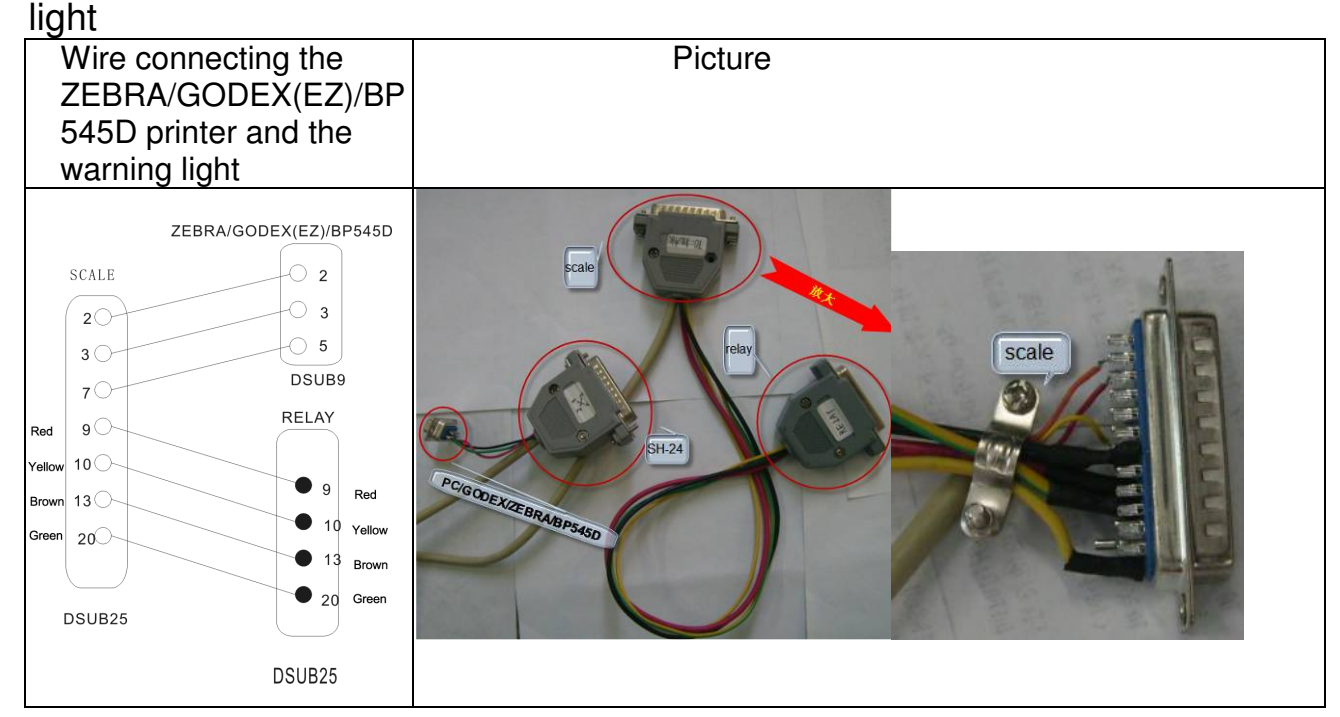

#### 8-5. RS-232 output format Baud Rate: 2400, 4800, 9600 Data Bit: 8

#### Parity: N (None) Stop Bit: 1 Code: ASCII

#### Bit Format:

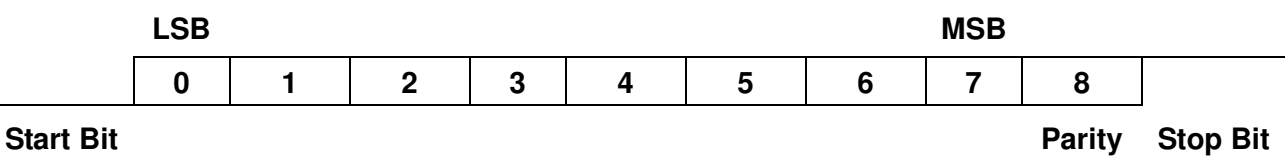

## Data Format:

| Bulu |   | mat. |   |   |     |  |        |  |  |   |    |    |
|------|---|------|---|---|-----|--|--------|--|--|---|----|----|
| g    |   |      |   |   |     |  |        |  |  |   |    |    |
| Ν    | • | w    |   | : | +/- |  |        |  |  | g | CR | LF |
| Т    | • | w    | - | : | +/- |  |        |  |  | g | CR | LF |
| G    | • | w    |   | : | +/- |  |        |  |  | g | CR | LF |
|      |   |      |   |   |     |  | Weight |  |  |   |    |    |

Example N.W.: + 1000.0 g T.W.: + 500.4 g G.W.: + 1500.4 g

| kg |   |   |   |   |     |   |        |  |  |   |   |    |    |
|----|---|---|---|---|-----|---|--------|--|--|---|---|----|----|
| Ν  | • | w | - | : | +/- |   |        |  |  | k | g | CR | LF |
| т  | - | w | - | : | +/- |   |        |  |  | k | g | CR | LF |
| G  |   | w | - | : | +/- |   |        |  |  | k | g | CR | LF |
|    |   |   |   |   |     | ١ | Neight |  |  |   |   |    |    |

Example

N.W.: + 1.0000 kg T.W.: + 0.4998 kg G.W.: + 1.4998 kg

#### lb

| Ν | W | : | +/- |  |  |  |  | Ι | b | CR | LF |
|---|---|---|-----|--|--|--|--|---|---|----|----|
| т | w | : | +/- |  |  |  |  | Ι | b | CR | LF |
| G | W | : | +/- |  |  |  |  | Ι | b | CR | LF |

Weight

Example

N.W.: + 2.2050 lb T.W.: + 1.1020 lb G.W.: + 3.3070 lb

#### Jin (Taiwan)

| N | - | w | - | : | +/- |  |  |  |  | G | - | t | I | Т | CR | LF |
|---|---|---|---|---|-----|--|--|--|--|---|---|---|---|---|----|----|
| т | • | w |   | : | +/- |  |  |  |  | G | - | t | I | т | CR | LF |

| G | w | : | +/- |  |    |      |  |  | G | - | t | I | • | т | CR | LF |
|---|---|---|-----|--|----|------|--|--|---|---|---|---|---|---|----|----|
|   |   |   |     |  | We | ight |  |  |   |   |   |   |   |   |    |    |

#### Example

N.W.: + 1.94.8 G-tl.T T.W.: + 0.13.2 G-tl.T G.W.: + 2.08.0 G-tl.T

#### Jin (Hong Kong)

|   | • |   | _ |   | _ |     |  |  |   |      |    |  |   |   |   |   |   |   |    |    |
|---|---|---|---|---|---|-----|--|--|---|------|----|--|---|---|---|---|---|---|----|----|
| Ν |   | w | • | : |   | +/- |  |  |   |      |    |  | G | - | t | Ι | • | н | CR | LF |
| т |   | w |   | : |   | +/- |  |  |   |      |    |  | G | - | t | Ι |   | н | CR | LF |
| G |   | w | • | : |   | +/- |  |  |   |      |    |  | G | - | t | I |   | н | CR | LF |
|   |   |   |   |   |   |     |  |  | 1 | Neig | ht |  |   |   |   |   |   |   |    |    |

Example

N.W.: + 1.94.4 G-tl.H T.W.: + 0.13.2 G-tl.H G.W.: + 2.07.6 G-tl.H

#### PCS

| t | 0 | t | а | - | : |  |  |  |  |  |  |   |   |   | CR | LF |
|---|---|---|---|---|---|--|--|--|--|--|--|---|---|---|----|----|
|   |   |   |   |   |   |  |  |  |  |  |  | р | с | s | CR | LF |

Example

Total: 50pcs

9. Others

## 9-1 Options

## Example of use of single option

|     | Option          |   | External device |          | Output format                                                                   |
|-----|-----------------|---|-----------------|----------|---------------------------------------------------------------------------------|
| AP0 | RS232+RTC+Relay | + | PC              |          | 2008/06/16<br>10:25:54<br>N.W.: + 52 g<br>T.W.: + 0 g<br>G.W.: + 52 g           |
| AP1 | RS232+RTC+Relay | + | BP-545D         |          | 2008/06/26 14:58:48<br>N.W.: + 3.662 kg<br>T.W.: + 0.000 kg<br>G.W.: + 3.662 kg |
| AP2 | RS232+RTC+Relay | + | SH-24           | <b>→</b> | 2008/06/16<br>10:25:54<br>N.W.: + 52 9<br>T.W.: + 0 9<br>G.W.: + 52 9           |
| AP3 | RS232+RTC+Relay | ÷ |                 |          | 2000/00/00 00:00:00<br>N.W.: + 3.658 kg<br>T.W.: + 0.000 kg<br>G.W.: + 3.658 kg |

|--|

| AP4 | RS232+RTC+Relay | + | LED Light Tower | <b>→</b> | Applicable to the quality control<br>of the factory product quantity<br>or weight and that of the total<br>production line. |
|-----|-----------------|---|-----------------|----------|----------------------------------------------------------------------------------------------------|
| AP5 | RS232+RTC+Relay | ÷ |                 |          | 2008/06/26 17:27:45<br>N.W.: + 3.661 kg<br>T.W.: + 0.000 kg<br>G.W.: + 3.661 kg                                             |
|     |                 |   | GODEX(EZ)       |          |                                                                                                    |

## • Examples of use of options

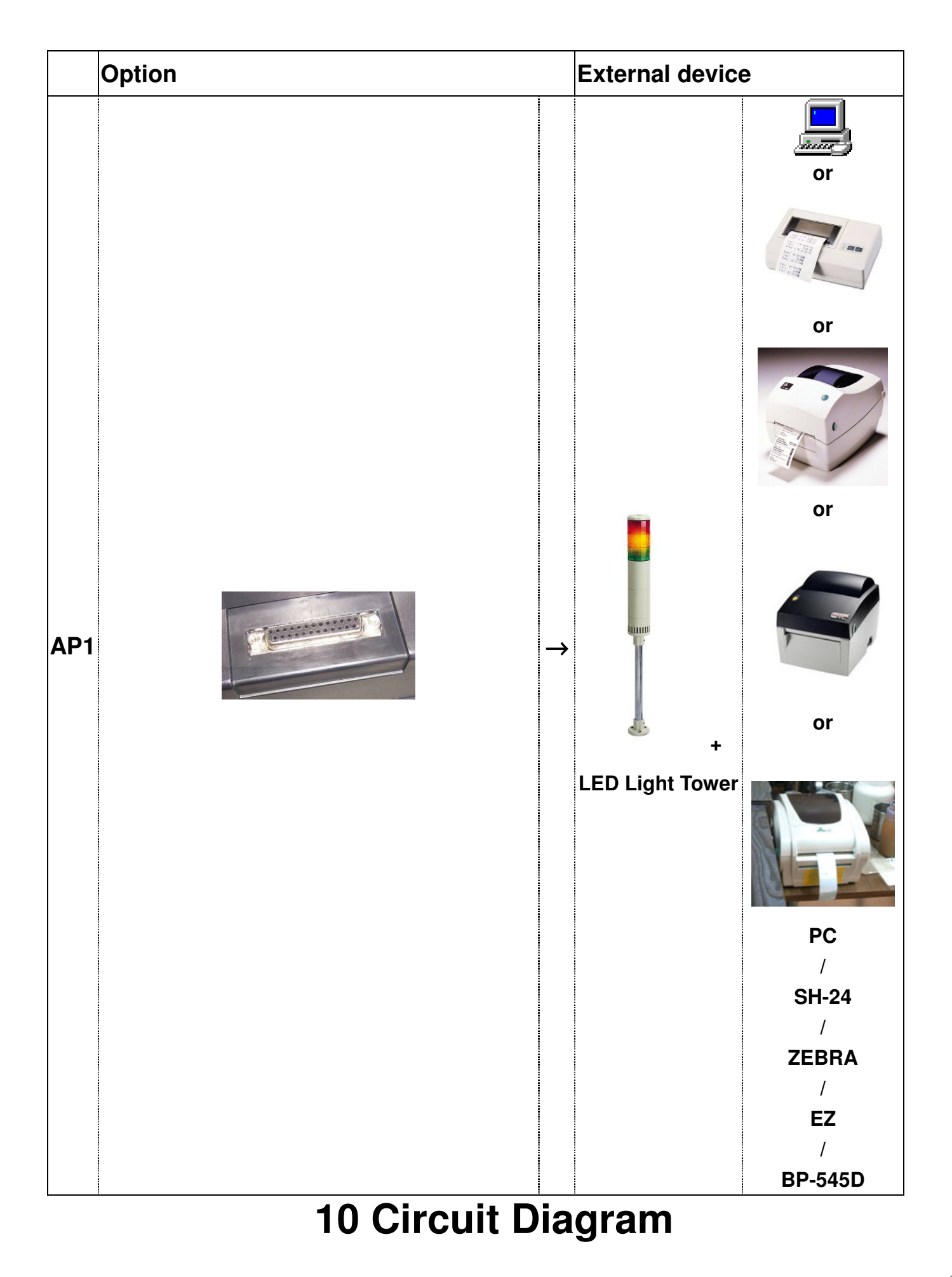

## 10-1. CPU, peripheral circuit and other circuits

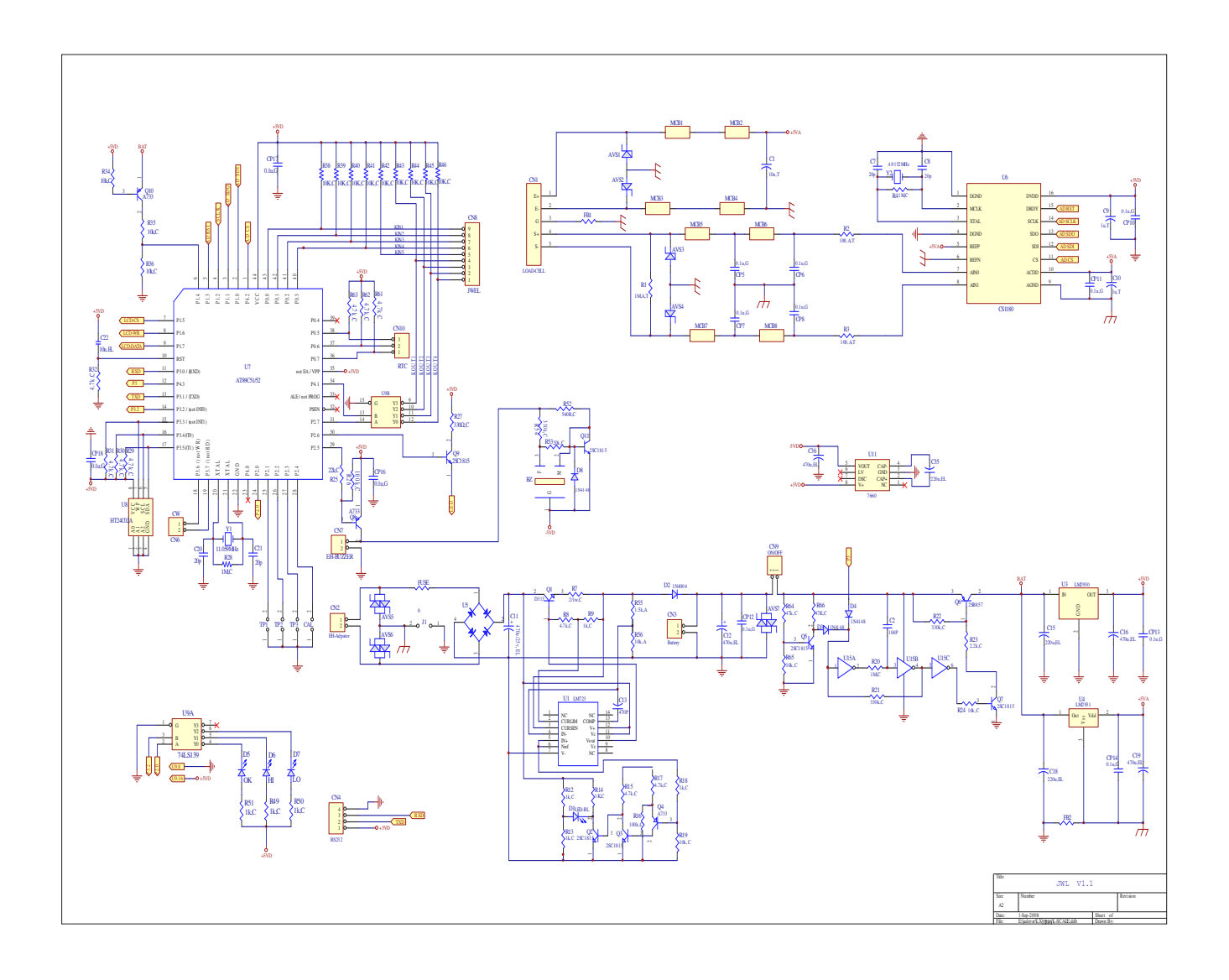

## 10-2. LCD circuit

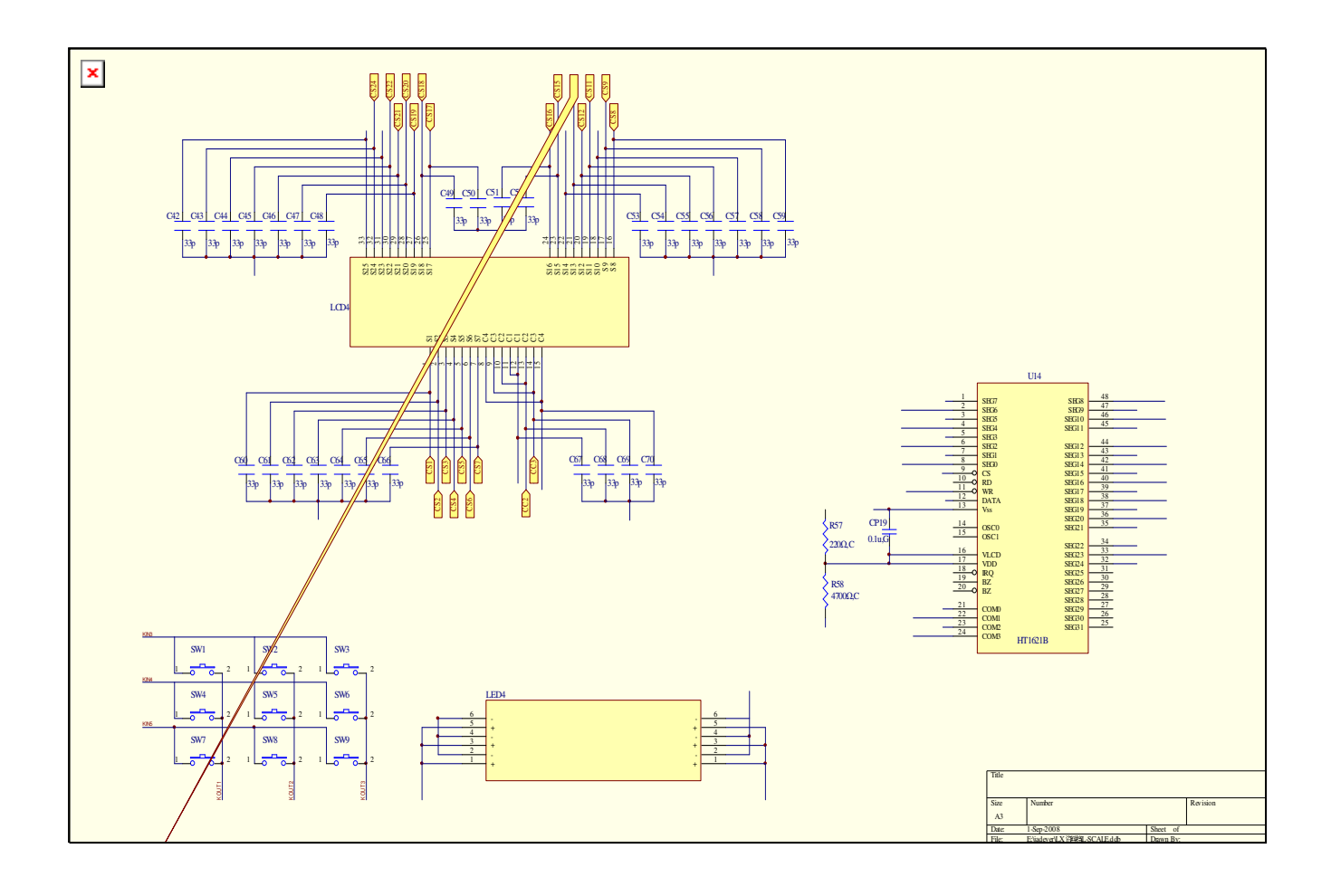

#### 10 - 3. Applicable mainboard version and software version

Mainboard version: JWL-V1.1 (50-0900-0000) Software version: JWL1.01 Revision date: Nov. 28, 2008